### Remote Sensing and GIS for Rural Development Professor Pennan Chinnasamy Centre for Technology Alternatives for Rural Areas (CTARA) Indian Institute of Technology, Bombay Week – 10 Lecture – 3 NDVI Data Access

(Refer Slide Time: 00:15)

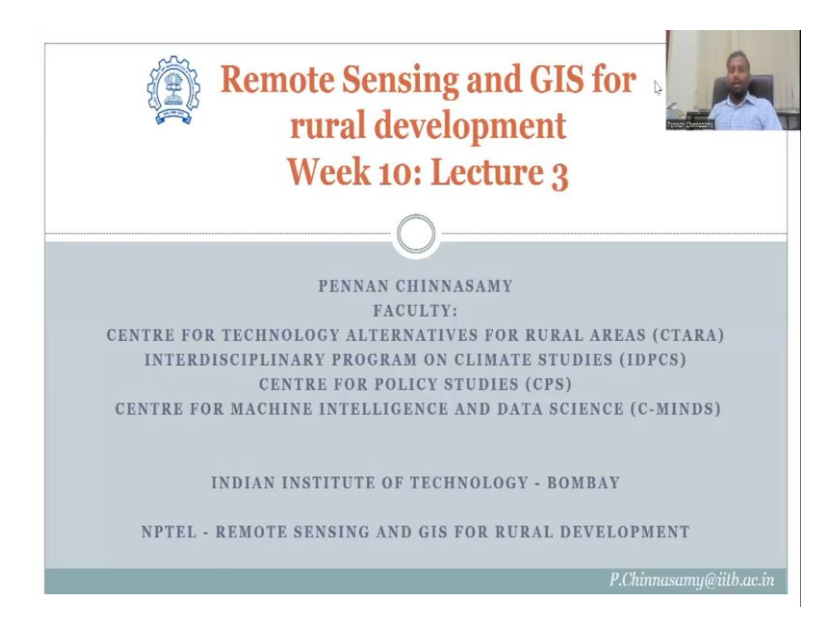

Hello everyone. Welcome to the NPTEL course on Remote Sensing and GIS for Rural Development. This is Week 10, Lecture 3. In this week, we have been looking at NDVI, in particular, and using multi-source multi-theme data of the indicators that can be used for rural development in agriculture.

NDVI has been widely used because it gives you the healthiness of the plant and also can be used as a proxy for area acre coverage for vegetation. And these can be trickled down to other stakeholders that we discussed in the previous lectures like government agencies, insurance agencies, farmers for storage, business professionals for buying and creating the demand for the product.

All are linked to this healthy growing of agricultural crops. These have to be monitored regularly. And since observation data can be expensive, satellite-based data can be used. And in the previous exercise, we saw the 15-day window from Bhuvan, ISRO's website. So, now, if a particular pixel is moving from light green to dark green that means the plant is growing healthy.

Similarly, if every 15 days I am saying, if in a time frame it converts to gray from green to brown red then it means that the plant is has attained the peak growth and now it is it is dying down or ready to be harvested. If you see wheat rice, etcetera when it is growing it is very green and beautiful. But when you are going to harvest it, it turns the right color and the right color has a different signature on satellites and remote sensing data and that is where we have found that this NDVI as an indicator can help immensely on understanding the plant health, plant growth.

Then based on that what is the resources that are needed, both financially and natural resources or subsidies in fertilizers, water, pumping, etcetera. And we have seen one resource of it which is the Bhuvan ISROs database. Now, today we will go to the other resources as promised.

(Refer Slide Time: 03:11)

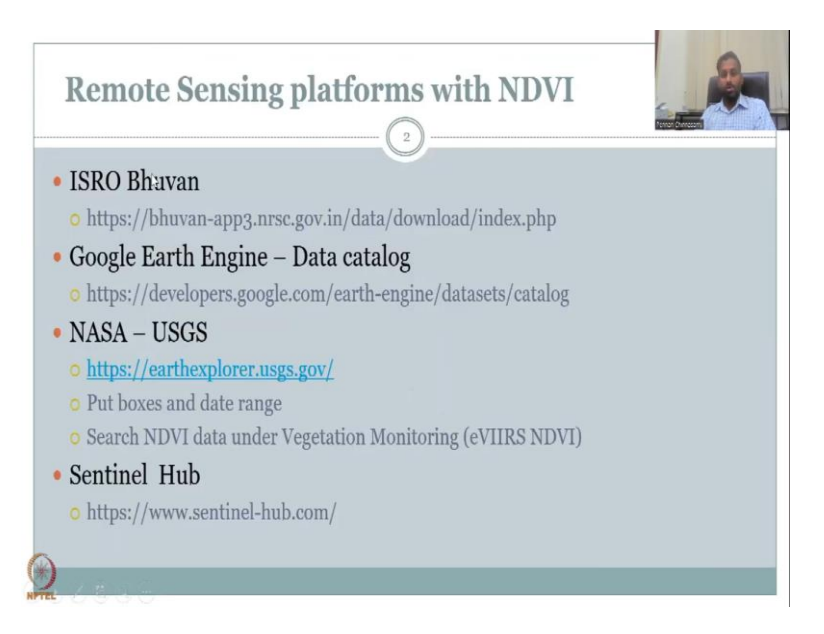

So, in the previous lecture, we looked at Bhuvan and if time permits, we can also look at how a pixel converts from one to the other in a particular time frame. But I would like to show the Google Earth engine which is really really impressive. So, let me share my Google Earth screen. So, the link is given but as usual I will share an empty window and start from scratch on how to search for it.

#### (Refer Slide Time: 03:44)

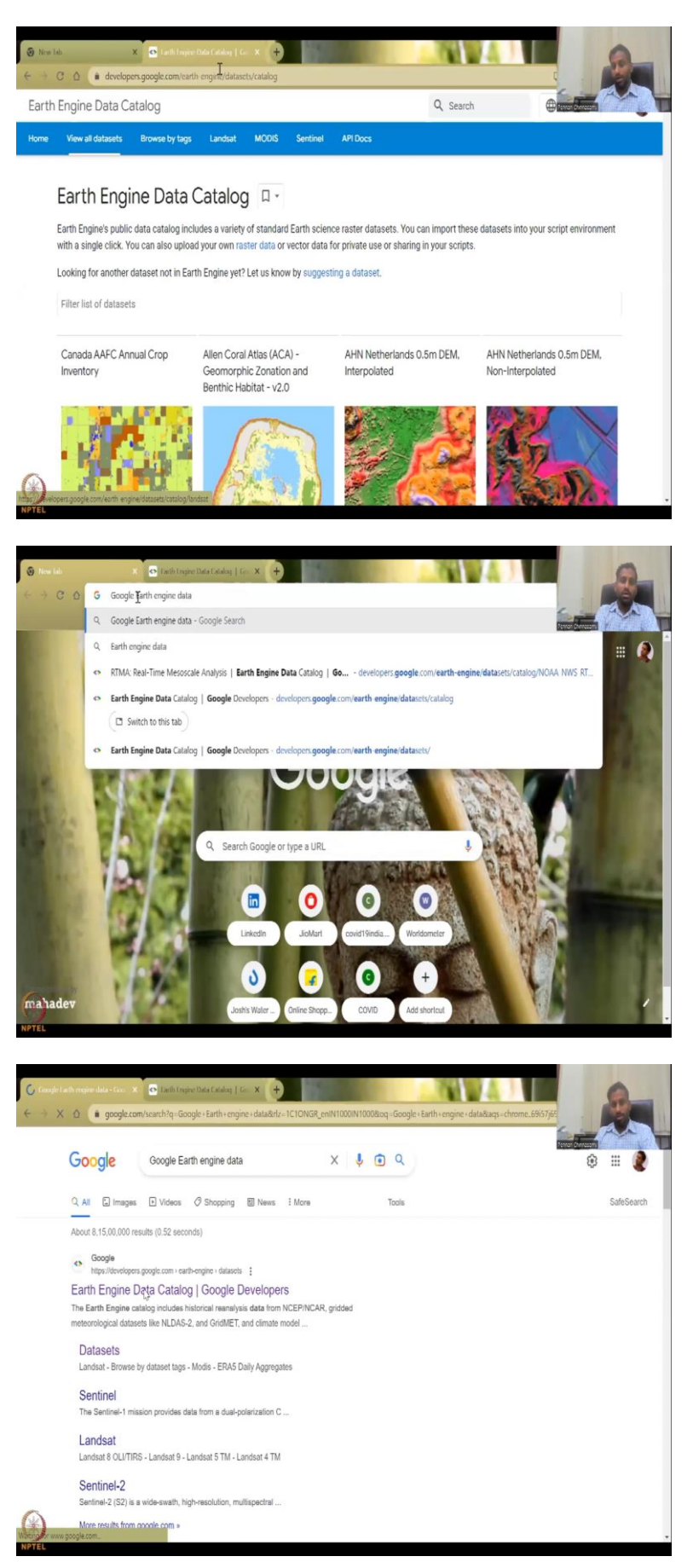

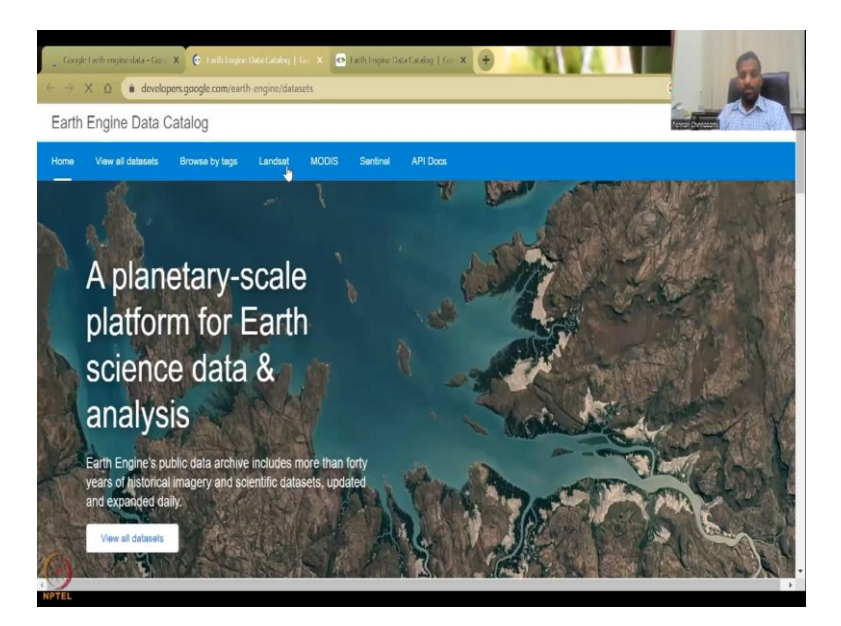

| lexap<br>7 | e Lacth engine data - Gore 3<br>C O (iii develope | X S In over by detect tags   1 with<br>rs.google.com/earth-engine/datase | X 💽 Faith Engine Data Catalog   Go<br>ts/tags | × (+)        | 6 (        | 8 |
|------------|---------------------------------------------------|--------------------------------------------------------------------------|-----------------------------------------------|--------------|------------|---|
| rth        | Engine Data Ca                                    | italog                                                                   |                                               | Q, Search    | 0          | Y |
| ne         | View all datasets                                 | Browse by tags Landsat                                                   | MODIS Sentinel API Doct                       |              |            |   |
|            | Browse by                                         | dataset tags                                                             | J •                                           |              |            |   |
|            | Filter dataset tags                               |                                                                          |                                               |              |            |   |
|            | 16-day                                            | 3-hourly                                                                 | 3dep                                          | 8-day        | aai        |   |
|            | 8 datasets                                        | 4 datasets                                                               | 3 datasets                                    | 15 datasets  | 2 datasets |   |
|            | abi                                               | aboveground                                                              | accessibility                                 | accumulation | aerosol    |   |
|            | 15 datapets                                       | 2 datasets                                                               | 2 datasets                                    | 2 datasets   | 8 datasets |   |
|            | africa                                            | agriculture                                                              | ahn                                           | air-quality  | albedo     |   |
|            | 22 datasets                                       | 14 dutasels                                                              | 3 dalasets                                    | 15 datasets  | 8 dalasets |   |
|            | alh                                               | alos                                                                     | alos2                                         | aluminium    | annual     |   |
|            | 2 datasets                                        | 6 datasets                                                               | 5 datasets                                    | 4 datasets   | 3 dalasets |   |
|            |                                                   |                                                                          |                                               |              |            |   |
| 1          | antarctica                                        | aqua                                                                     | arctic                                        | area         | aspect     |   |

| Engine Data Cat | alog               |             | Q Search    |             |
|-----------------|--------------------|-------------|-------------|-------------|
| 4 datasets      | 2 datasets         | 5 datasets  | 4 datasets  | 2 datasets  |
| hcho            | heat               | highres     | history     | hotspot     |
| 2 datasets      | 5 datasets         | 3 datasets  | 3 datasets  | 7 datasets  |
| hourly          | human-modification | humidity    | hurricane   | hycom       |
| 6 dalasets      | 2 datasets         | 10 dalasets | 2 datasets  | 3 dalasets  |
| hydrography     | hydrology          | hydrosheds  | ice         | idaho       |
| 25 datasets     | 31 datasets        | 25 dalasets | 9 datasets  | 2 datasets  |
| imagery         | imerg 🖑            | infrared    | intertidal  | isda        |
| 6 datasets      | 3 datasets         | 2 datasets  | 4 datasets  | 21 datasets |
| iucn            | iaxa               | iol         | irc         | knmi        |
| 2 datasets      | 25 datasets        | 7 datasets  | 13 datasets | 9 datasets  |
| 11              | 12                 | 13          | 14          | 15          |
| 2 datasets      | 2 datasets         | 2 datasets  | 4 datasets  | 5 datasets  |

| -> C Q ( developers) | google.com/earth-engine/dataset | is/tags            |            | 0 0              |
|----------------------|---------------------------------|--------------------|------------|------------------|
| rth Engine Data Cata | alog                            |                    | Q Search   |                  |
| U UGUDALIS           | a Guissess                      | in adaption to     | 2.00103513 | o unozcia        |
| marine               | mascon                          | mass               | mcd64a1    | mcmip            |
| 4 datasets           | 2 datasets                      | 6 datasets         | 3 datasets | 9 datasets       |
| merced               | merit                           | merra              | metdata    | mod09q1          |
| 3 datasets           | 3 datasets                      | 5 datasets         | 2 datasets | 3 datasets       |
| mod11a2              | mod16a2                         | mod17              | mod44w     | modis            |
| 4 datasets           | 2 datasets                      | 4 datasets         | 2 dotasets | 61 datasets<br>D |
| modis-derived        | monitoring                      | monthly            | mosaic     | mpa              |
| 3 datasets           | 5 datasets                      | 26 datasets        | 2 datasets | 2 datasets       |
| mric                 | msi                             | mss                | mtbs       | multispectral    |
| 2 datasets           | 5 datasets                      | 10 datasets        | 2 datasets | 3 datasets       |
| murray               | nasa                            | nature-conservancy | ncep       | ndvi             |
| 4 datasets           | 136 datasets                    | 15 datasets        | 7 datasets | 11 datasets      |
| neighborhood         | nesdis                          | netherlands        | nex        | nhc              |
| E datacate           | 15 datasata                     | 2 dalamate         | Adatasala  | 2 datacete       |

| G Google Lath engine data - Gaos X | • Browse by dataset logs [ Lath ] | X 💽 Tach Engine Data Calolog   Ge | × 🕀 👘       |                  |
|------------------------------------|-----------------------------------|-----------------------------------|-------------|------------------|
| ← → C △ ( a developers             | .google.com/earth-engine/datasets | /tags                             |             | G (              |
| Earth Engine Data Cata             | alog                              |                                   | Q, Search   |                  |
| neighborhood                       | nesdis                            | netherlands                       | nex         | nhc              |
| 5 datasets                         | 15 datasets                       | 3 datasets                        | 4 datasets  | 2 dataséts       |
| nicfi                              | night                             | nighttime                         | nir         | nitrogen-dioxide |
| 3 dalasets                         | 2 datasets                        | 5 dalasets                        | 3 dolasets  | 2 datasets       |
| nicd                               | nlcd-derived                      | no2                               | noaa        | nopp             |
| 4 datasets                         | 4 datasets                        | 2 datasets                        | 51 datasets | 3 datasets       |
| npp                                | nrg                               | nrt                               | nsidc       | nws              |
| 8 datasets                         | 2 datasets                        | 3 datasets                        | 4 datasets  | 3 datasets       |
| 03                                 | ocean                             | ocean-color                       | oceandata   | oisst            |
| 3 dalasets                         | 23 datasets                       | 3 datasets                        | 3 datasets  | 2 datasets       |
| oli-tirs                           | ols                               | onset-greenness                   | opengeohub  | openlandmap      |
| 5 datasets                         | 3 datasets                        | 2 datasets                        | 15 datasets | 15 datasets      |
| optical                            | oregonstate                       | organic-soils                     | ornl        | orthophoto       |
| (*) 2 datasets                     | 3 datasets                        | 2 datasets                        | 2 datasets  | 7 datasets       |

| th Engine Data C    | atalog                 |                         | Q Search     |             |
|---------------------|------------------------|-------------------------|--------------|-------------|
| View all datasets   | Browse by tags Landsat | MODIS Sentinel API Docs |              |             |
| Filter dataset tags |                        |                         |              |             |
| 16-day              | 3-hourly               | 3dep                    | 8-day        | aai         |
| 8 datasets          | 4 datăsets             | 3 datasets              | 15 datasets  | 2 datasets  |
| abi                 | aboveground            | accessibility           | accumulation | aerosol     |
| 15 datasets         | 2 datasets             | Z datasets              | 2 datasets   | 8 datasets  |
| africa              | agriculture            | ahn                     | air-quality  | albedo      |
| 22 datasets         | 14 datasets            | 3 datasets              | 15 datasets  | 8 datasets  |
| alh                 | alos                   | alos2                   | aluminium    | annual      |
| 2 datasets          | 6 datasets             | 5 dalasets              | 4 datasets   | 3 datasets  |
| antarctica          | aqua                   | arctic                  | area         | aspect      |
| 3 datasets          | 23 datasets            | 6 datasets              | Z datasets   | 15 datasets |

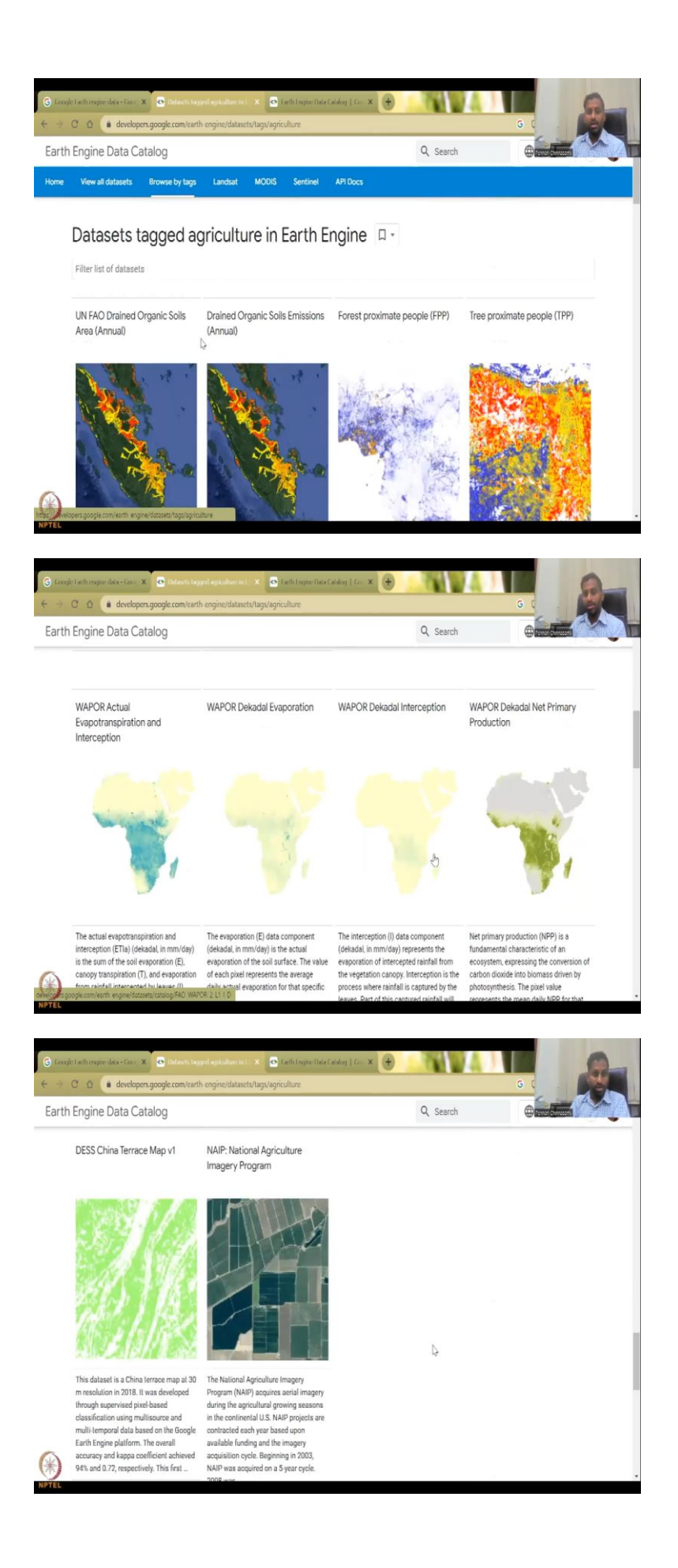

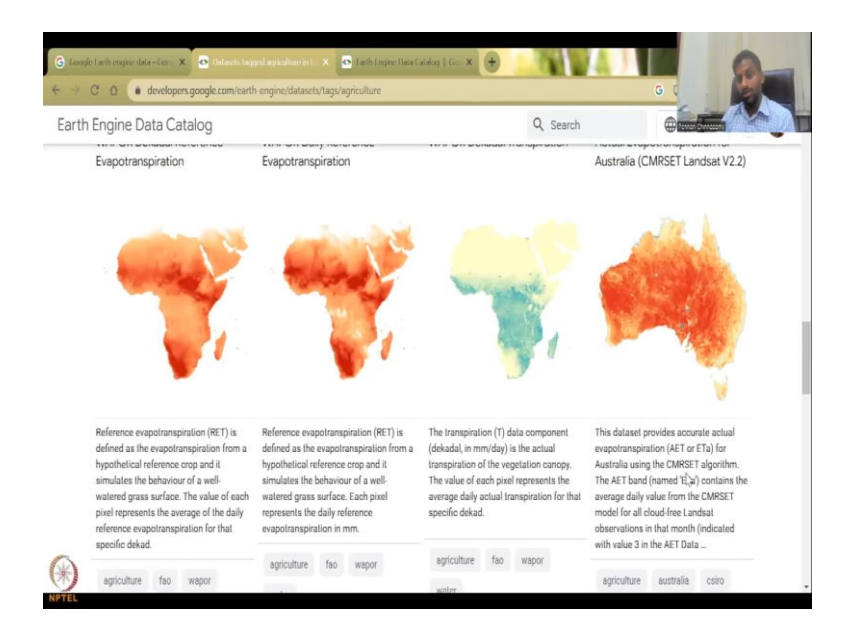

So, this is the link which I have shared already. But suppose the link is not working, let us see. So, Google Earth engine. You can type NDVI directly or you can actually just type data and then just click on. So, you have the data sets, data catalog. So, go to here, the first one will come up, and under that there is multiple tabs.

So, you can say by satellites, landsat has been used for NDVI models has been used by NDVI Sentinel has been used for an NDVI but we will just look at tags. So, if you just click tags and type vegetation then you can see a multiple vegetation. But before that I want to explain what these tags are. The tags are like Twitter and Instagram that you put tags of a picture.

So, when a data set is created for quick access and search, these are like a keyword. So, the tags are given so that people can just type and then find. So, for example, for agriculture there is one. If you come down this arranged in alphabetical order. So, if you come down for crops, hydrology, you have hydrology and then you have landsat for the satellite itself or land fire as a product.

So, modis as a satellite and M N, so, we are coming at N now. So, n has NSD, NIR, nitrogen, et cetera. So, we do not have it as NDVI but we do have agriculture. So, let us quickly look at what do we have in agriculture. We also have deforestation which is also very important. So, let us say, agriculture and how many data sets are there.

You have the UN FAO drained soils, or the soils that are drained, organic soil emissions, decadental evaporation, net productivity, all these are related to agricultural productivity, etcetera. And then the national agricultural imagery program and there is something for just

the Chinese region. So, you have African regions also, very very focusedly done in Australia. These could be their own satellites that they map only their regions and we can also go by tags.

(Refer Slide Time: 06:01)

| View all datasets Bi               | DO                                                                                                    |                                                                         | Q. Search                              |                                        |
|------------------------------------|----------------------------------------------------------------------------------------------------|-------------------------------------------------------------------------|----------------------------------------|----------------------------------------|
| View all datasets Bi               | ~                                                                                                    |                                                                         |                                        |                                        |
|                                    | owse by tags Landsat                                                                                                    | MOUIS Sentinel API Docs                                                 |                                        |                                        |
|                                    |                                                                                                    |                                                                         |                                        |                                        |
| Browse by d                        | ataset tags 🛛                                                                                                    | •                                                                       |                                        |                                        |
| Filter dataset tags                | т                                                                                                    |                                                                         |                                        |                                        |
|                                    | 1                                                                                                    |                                                                         |                                        |                                        |
| 16-day<br>8 datasets               | 3-hourly                                                                                                    | 3dep<br>3 datasets                                                      | 8-day                                  | aai<br>2 datasets                      |
| w www.http                         | - untoneus                                                                                                    | o uninsers                                                              | s or undersets                         | a. www.sE13                            |
| abi                                | aboveground                                                                                                    | accessibility                                                           | accumulation                           | aerosol                                |
| 15 datasets                        | 2 datasets                                                                                                    | 2 datasets                                                              | 2 datasets                             | 8 datasets                             |
| africa                             | agriculture                                                                                                    | ahn                                                                     | air-quality                            | albedo                                 |
| 22 datasets                        | 14 datasets                                                                                                    | 3 datasets                                                              | 15 datasets                            | 8 datasets                             |
| alla                               | alac                                                                                                    | 2 ada                                                                   | al minimum                             | annual                                 |
| 2 datasets                         | diOS<br>6 datasets                                                                                                    | diOSZ<br>5 datasets                                                     | 4 datasets                             | 3 dalasets                             |
|                                    |                                                                                                    |                                                                         |                                        |                                        |
| antarctica                         | aqua                                                                                                    | arctic                                                                  | area                                   | aspect                                 |
| 3 datasets                         | 23 dalasels                                                                                                    | 6 dalasels                                                              | 2 datasets                             | 15 dataséts                            |
| de l'arthongine data - Gaos X      | Investigation of the second second seco | X Of Carth Engine Data Catalog   Gar X                                  |                                        |                                        |
| n Engine Data Catal                | 00                                                                                                    |                                                                         | Q. Search                              |                                        |
| ·                                  | -9                                                                                                    |                                                                         |                                        | Contraction of the                     |
| Minister Distances in the          | owse by tags Landsat                                                                                                    | MODIS Sentinel API Docs                                                 |                                        |                                        |
| view all datasets bi               |                                                                                                    |                                                                         |                                        |                                        |
| view all datasets bi               |                                                                                                    |                                                                         |                                        |                                        |
| Browse by d                        | ataset tags 🛛                                                                                                    | •                                                                       |                                        |                                        |
| Browse by d                        | ataset tags 🛛                                                                                                    | •]                                                                      |                                        | x                                      |
| Browse by d                        | ataset tags 🛛                                                                                                    | Y                                                                       |                                        | x                                      |
| Browse by d                        | ataset tags 🏿                                                                                                    | •]                                                                      |                                        | x                                      |
| Browse by d                        | ataset tags 🛛                                                                                                    | •                                                                       |                                        | x                                      |
| Browse by d                        | ataset tags 🛛                                                                                                    |                                                                         |                                        | x                                      |
| Browse by d                        | ataset tags                                                                                                    | •                                                                       |                                        | x                                      |
| Browse by d                        | ataset tags                                                                                                    | •                                                                       | ¥                                      | ×                                      |
| Browse by d                        | T<br>T<br>Medium                                                                                                    | •<br>Gis Stack Erchange                                                 | <b>y</b><br>Twitter                    | ×<br>Videos                            |
| Browse by d<br>India<br>No matches | T<br>T<br>Medium<br>Follow our blog on Medium                                                                                                    | GIS Stack Exchange<br>Ask questions using the<br>gogde carth engine lag | Twitter<br>Foliow (googlearth a Vitter | ×<br>Videos<br>Earth Engine on You Tub |

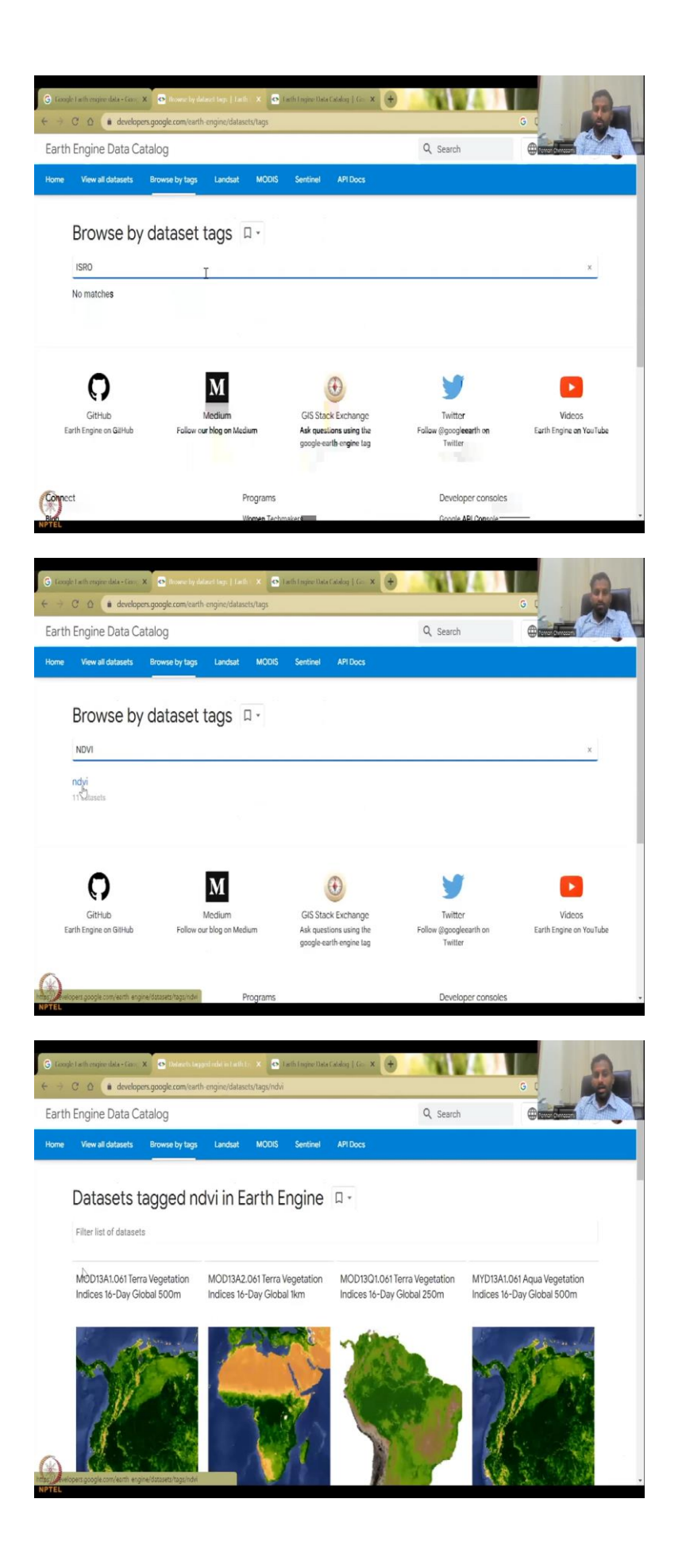

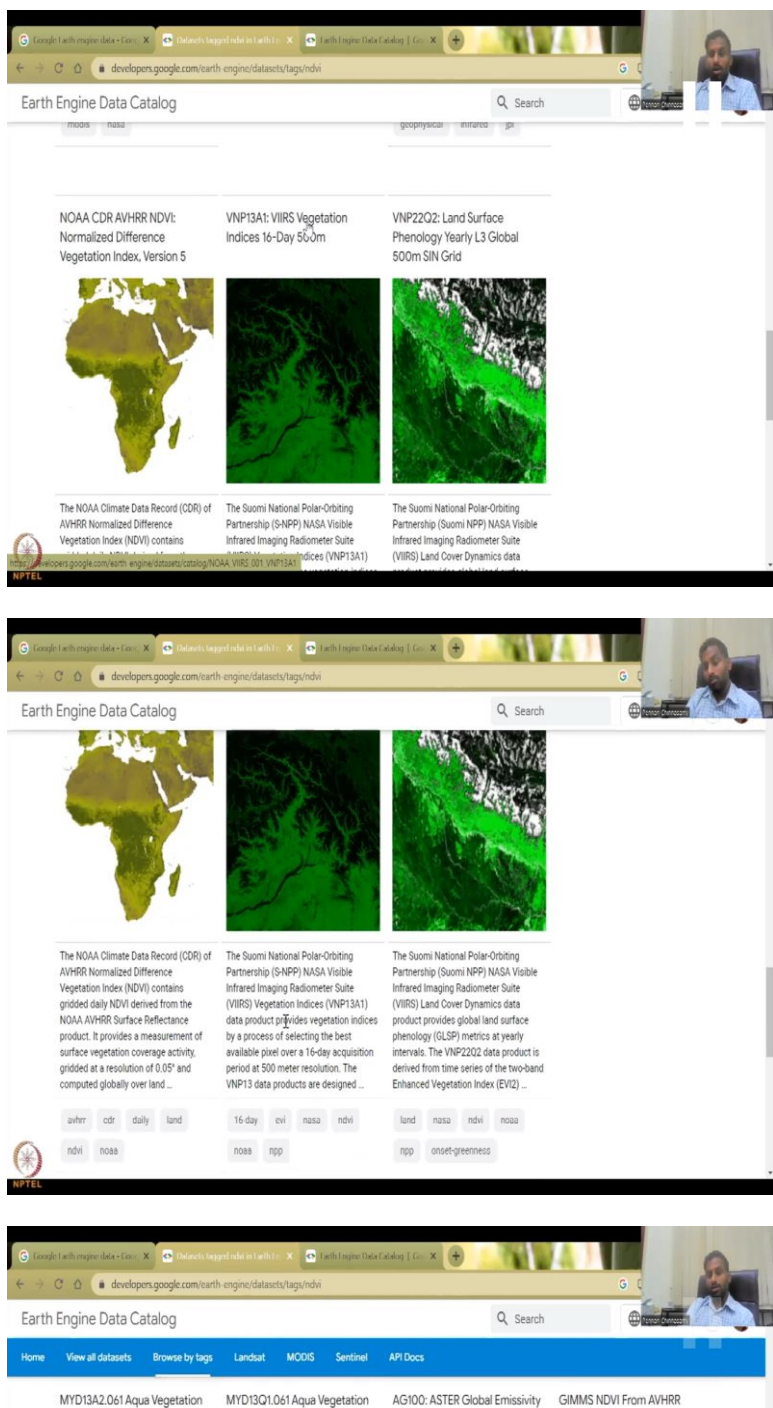

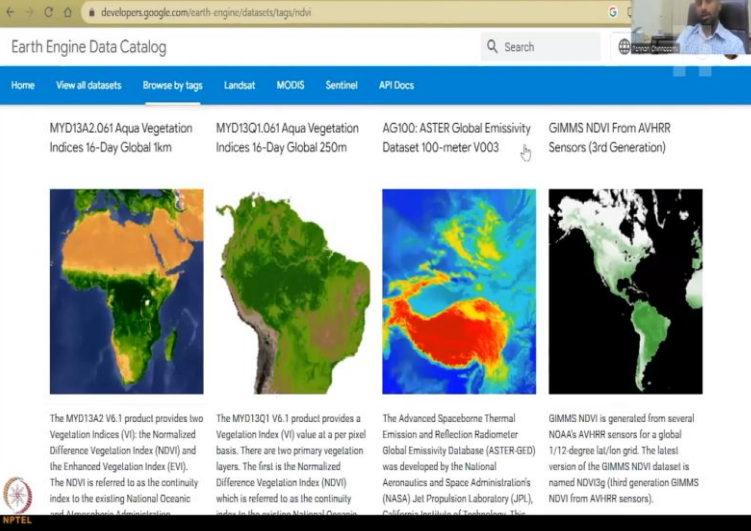

So, you can click browse by tags and if it is very specific, you can also click India, there is no match, not updated yet. ISRO is also no match yet they do not have it as a tag and and as we saw in NDVI, we have 11 data sets and these are the 11 data sets. So, 11 data sets are available and this is. So, if you look at the Bhuvan, what was the resolution? It was one kilometer, 15 days.

Here, it is 16 days almost 15 days and then 500 meters. So, higher spatial resolution from this particular payload V I I R S. We will be seeing this in when we download the NASA data days from the earth Explorer. But for now, we can see that what are the different NDVI's that are there, land surface phenology, Aster Global emissivity NDVI can be created, GIMMS NDVI etcetera, etcetera. So, we have a global 16-day, 1 kilometer coverage which is as similar as our the one we have from Bhuvan and this is very very recent also.

(Refer Slide Time: 07:09)

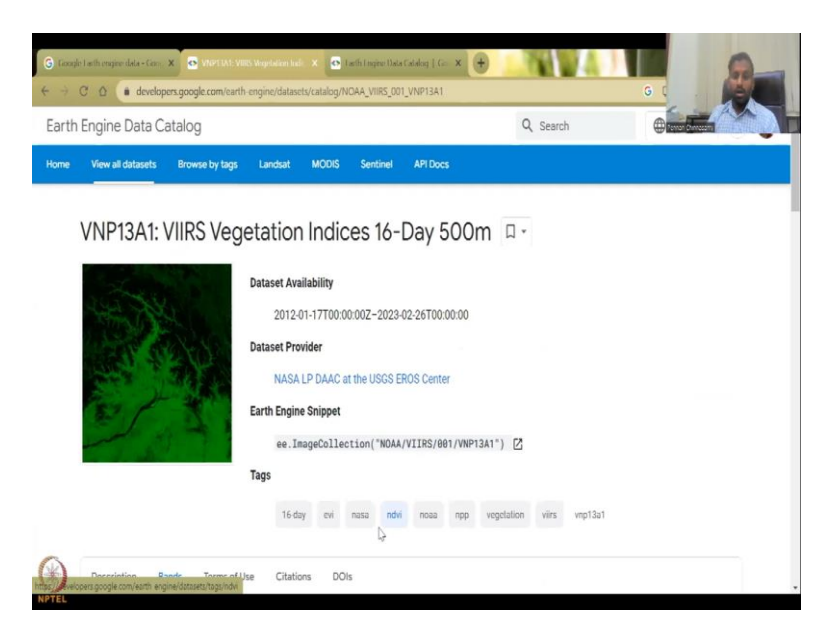

So, the one in Bhuvan we had stopped it. So, I am doing this on the same day. Why? Because I want to show what is the difference between the data sets, the recordings I am saying. I am doing it on the same day so that you can witness that which data set is best for your analysis. Suppose, you have a region and you are working for an Indian region and you you need to see that if the data is available from a particular date. So, in the Bhuvan region it was 2011, 2011 to 2021.

So, I said around 11 years whereas here it is 2012 till date. So, this is just. So, now, today is around the March. So, yeah. So, the last date, we have the 16th date which is February end. So, this is very very recent data. And it takes a year for this to appear in the Bhuvan. If you

go to Bhuvan you can get good data until 2021 but then you will have to wait for a year to get 2022 and 2023. So, only in 2024 you get 2022. So, there is approximately 2 years of, about one year, one and a half years of delay.

(Refer Slide Time: 08:25)

| Engine Data Cata                                                                                                    | alog                                                                                                    |                                                                                                    |                                                      |                                                                                                    |                                                                                                    | Q Search                                                                                                    |
|----------------------------------------------------------------------------------------------------|----------------------------------------------------------------------------------------------------|----------------------------------------------------------------------------------------------------|------------------------------------------------------|----------------------------------------------------------------------------------------------------|----------------------------------------------------------------------------------------------------|----------------------------------------------------------------------------------------------------|
| Lingine Data Cata                                                                                                    | alog                                                                                                    |                                                                                                    |                                                      |                                                                                                    |                                                                                                    |                                                                                                    |
| View all datasets                                                                                                    | Browse by tags                                                                                                    | Landsat                                                                                                    | MODIS                                                | Sentinel                                                                                                    | API Docs                                                                                                    |                                                                                                    |
|                                                                                                    |                                                                                                    |                                                                                                    |                                                      |                                                                                                    |                                                                                                    |                                                                                                    |
| Resolution<br>500 meters                                                                                                    |                                                                                                    |                                                                                                    |                                                      |                                                                                                    |                                                                                                    |                                                                                                    |
| Bands                                                                                                    |                                                                                                    |                                                                                                    |                                                      |                                                                                                    |                                                                                                    |                                                                                                    |
|                                                                                                    |                                                                                                    |                                                                                                    |                                                      |                                                                                                    |                                                                                                    |                                                                                                    |
| Name 🖓                                                                                                    |                                                                                                    | Unit                                                                                                    | s                                                    | Scale                                                                                                    | Wavelength                                                                                                    | Description                                                                                                    |
| EVI                                                                                                    |                                                                                                    |                                                                                                    |                                                      | 0.0001                                                                                                    |                                                                                                    | 3 band Enhanced Vegetation Index                                                                                                    |
| EVI2                                                                                                    |                                                                                                    |                                                                                                    |                                                      | 0.0001                                                                                                    |                                                                                                    | 2 band Enhanced Vegetation Index                                                                                                    |
| NDVI                                                                                                    |                                                                                                    |                                                                                                    |                                                      | 0.0001                                                                                                    |                                                                                                    | Normalized Difference Vegetation Index                                                                                                    |
| NIR_reflectance                                                                                                    |                                                                                                    |                                                                                                    |                                                      |                                                                                                    | 846-885nm                                                                                                    | Near-infrared Radiation reflectance                                                                                                    |
| SWIR1_reflectance                                                                                                    |                                                                                                    |                                                                                                    |                                                      |                                                                                                    | 1230-1250nm                                                                                                    | Shortwave Infrared Radiation reflectance                                                                                                    |
| SWIR2_reflectance                                                                                                    |                                                                                                    |                                                                                                    |                                                      |                                                                                                    | 1580-1640nm                                                                                                    | Shortwave Infrared Radiation reflectance                                                                                                    |
| SWIR3_reflectance                                                                                                    |                                                                                                    |                                                                                                    |                                                      |                                                                                                    | 2225-2275nm                                                                                                    | Shortwave Infrared Radiation reflectance                                                                                                    |
| VI_Quality                                                                                                    |                                                                                                    |                                                                                                    |                                                      |                                                                                                    |                                                                                                    | Quality Assessment (QA) bit-field.                                                                                                    |
| Bitmask for VI_Qual                                                                                                    | ity<br>VNP1 IA1: VIOS Wege                                                                                                    | tali X 🛛 🖸 Iz                                                                                                    | with Congines (                                      | Data Cabelo - X                                                                                                    | 🕒 t in in m2 - Conn                                                                                                    | 10 x 30 x 30 m - facefet x 🕈                                                                                                    |
| Bitmask for VI_Qual     Is the region dati: x      C     google.com                                                                                                    | ity<br>VNPT IA1: VIIIIS Virger<br>V/Search?q=500m+                                                                                                    | ties X 💽 Iz<br>*500+m&news                                                                                                    | eth Ingine I<br>indow-18                             | Data Cabalo X<br>Kriz=1C1ONGR                                                                                                    | G 1 far la m2 - Goog<br>g_enlN 1000IN 10008255                                                                                                    | 6-5 X                                                                                                    |
| Bitmask for VI_Qual Bitmask for VI_Qual Lath engree dat: x  Google Google                                                                                                    | ity<br>vN#*1 M1; v10K5 Veger<br>v/scarch?q=500m+<br>500m *500 m                                                                                                    | tuć X Io∏a<br>*500+m&newa                                                                                                    | wih Ingine ()<br>indow=18                            | Dels Cabel – X<br>krlz=1C1ONGF                                                                                                    | © 1 he la m2 - Gaac<br>C_emiN100001N10008ess<br>X ↓ ●                                                                                                    | Arbon X G NOR NOI In - Cacefor X +<br>arf- A-Doj-WNA-TKO-MVZTBI-CZBOBg001658QH3<br>Q                                                                                                    |
| Bitmask for VL Qual technologie dki: X  G Google Q, Al Ø Shopping                                                                                                    | ity<br>VNPT IA1; VIIIs's Verget<br>V/scarch?q=500m +<br>500m *500 m<br>g 🕞 Images                                                                                                    | tat x € 10 Ja<br>*500+m8/news                                                                                                    | ells ( regine );<br>indow-18<br>] Videos             | Detx Cabel X<br>Refz=1C1DNGR                                                                                                    | C 1 to ton? - Goo<br>c cniN10001N10008ss<br>X U a                                                                                                    | terban x @ soos nutions - (savgin: x ↔<br>anf-A-DogleWhihrKovnNvZtBinZ8OBgODinESQNS<br>Q<br>ols s s                                                                                                    |
| Bitmask for VL Qual Bitmask for VL Qual Catherapee dat: X  G Google Q Al Ø Shoppin About 4.75.00.000 re                                                                                                    | ity<br>wher I.M.: WIRS When<br>Wearch?q = 500m +<br>500m *500 m<br>g E Images<br>sults (0.53 second                                                                                                    | oo × ♥ Io<br>*500 + m&neww<br>⊠ News ₪                                                                                                    | eih (ngine);<br>indaw-18<br>] Videos                 | Data (Iatalo X<br>Artiz=1C1DNGR<br>3 More                                                                                                    | G 1 he Jum2 - Gaou<br>R, emiN100001010008650<br>X J an I<br>To                                                                                                    | Alebon X C NORe 100 m - (acqle) X +<br>arf. A.Dojd.WM/XTBIN:ZBOBgOOIdEEQ13<br>C<br>Ols S                                                                                                    |
| Bitmask for VI. Qual<br>tark respectation X Co<br>Google<br>Q Al Ø Shopping<br>About 4.75,00,000 re                                                                                                    | ity<br>Wertant: VIIIS Wayn<br>S00m *500 m<br>g El Images<br>suits (0.33 second                                                                                                    | ui x 💽 Ja<br>"500 + m&inewa<br>News 💽                                                                                                    | elh (ngine )<br>indow-18<br>] Videos                 | Detx Cabel X<br>krfz=1C1DNG8                                                                                                    | G 1 to tam2 - Coox<br>a, cmIN10000H10008Exc<br>X ↓ ①                                                                                                    | Arlan X C NOR MOInt - Cacyle X +<br>arl-ADopt-Winh-TKO-MAYZTBIH:ZBO/Bg001655Q143<br>C S S                                                                                                    |
| Bitmask for VI. Qual Attention of the second second secon | Ity<br>where IAN: Watts Watts<br>where IAN: Watts Watts<br>500m *500 m<br>500m *500 m<br>2 El Imagos<br>2 El Imagos<br>3 Butts (0.53 second<br>10 meters =<br>                                                                                                    | cat x or Ja<br>*500+m&newa<br>≅ News €<br>s)                                                                                                    | wih (regine l)<br>iindow-18<br>] Videos              | Dela Calula X<br>kurla = 1C10NGR                                                                                                    | <ul> <li>Этакинич - Санк</li> <li>Центи Тохони тоходени</li> <li>Х</li> <li>Ф</li> <li>То</li> </ul>                                                                                                    | delaan X                                                                                                    |
| Bitmask for VI. Qual     Bitmask for VI. Qual     action magnetized     A google.com     Coogle     Q. Al         Ø Shoppiny     About 4,75,00,000 re     (500 meters) * 50     250     0Q0                                                                                                    | ity<br>viser 10.1: VIIIS: Ways<br>visearch?q - 500m +<br>500m *500 m<br>2 Images<br>sults (0.53 second<br>10 meters =<br>m <sup>2</sup>                                                                                                    | iai x 💽 13<br>*500 + mžineuvo<br>B) News I I<br>B)                                                                                                    | with (syne )<br>indow-18                             | Deta Catelin X<br>krtz = IC1ONGR                                                                                                    | © 1 ha ia m² - Gav<br>_ спи тооли тоолеция<br>то                                                                                                    | ktor X ⊕ NDX %01 m + Caodet X ↔<br>ard: A JOQL/WAXT/KOVAVZTBir/Z8OBgODid58QN3<br>Q<br>ob S                                                                                                    |
| Bitmask for VL Qual Hethongrenden: X  Google  About 4,75,00,000 tr  (500 meters) * 50  250  0 Qu                                                                                                    | IIV<br>VNPT1A11:VIIIS:Wager<br>5000m *5000 m<br>a © Images<br>a © Images<br>10 meters =<br>m <sup>2</sup>                                                                                                    | sati x I<br>SOO + m&neww<br>News<br>s)                                                                                                    | with Insine (                                        | Data Calula X<br>Barliz = TC1DNGR                                                                                                    | Contractions for the form of the form of t | Albert X O CON 1900 In Clareft X + + + + + + + + + + + + + + + + + +                                                                                                    |
| Bitmask for VI. Qual Hethorspreudel: X  Google  About 4,75,00,000 tr  (500 meters) * 50  250  QOQ  apospot.com                                                                                                    | IIV<br>VNPT1A11:VIIIS Wager<br>5000m *5000 m<br>a                                                                                                    | sol x oli vinitariova<br>*500 + mitanewa<br>B Nows (*<br>s)                                                                                                    | vih (nyne f                                          | Data Catalo X<br>krfz = 1C10NG#                                                                                                    | Contractions for the form of the form of t | Abor X O CON YOU In Clargh X + + + + + + + + + + + + + + + + + +                                                                                                    |
| Bitmask for VI. Qual Bitmask for VI. Qual Constraints Constraints | IV<br>VNPT1A11_VNICS Wager<br>VNPT1A11_VNICS Wager<br>5000m *5000 m<br>a                                                                                                    | oo x € I a la<br>*500 + m2newe                                                                                                    | with (egine 1)<br>indow-18                           | Data Catalo X<br>Lintz = ICIONGR                                                                                                    | Control Construction                                                                                                    | Alton X @ 000 %0 m classfr X<br>wft A DojAWN57X0VMVZTBicZ808g00LessQN3<br>Q<br>ob S<br>st<br>at                                                                                                    |
| Bitmask for VI. Qual     Bitmask for VI. Qual     schooppender: X     C     Google     Al     Al     C     Al     C     Al     C     Al     C     Apoppol     Com     Apoppol     Com     Apoppol     Apoppol     | IV VIET 1A1 L VIET May<br>VIET 1A1 L VIET May<br>500m *500 m<br>a © Images<br>suits (0.53 second<br>10 meters =<br>m <sup>2</sup><br>Meters to Fe<br>0.41394751 feet (5                                                                                                    |                                                                                                    | with (minot)<br>indow-18                             | Let (stel. X<br>Here - I CLONGH<br>I More                                                                                                    | Tother of the los more reasons     To     To     To     To     To     To     To                                                                                                    | ALSON X @ 5000 %00 m s caregin X<br>arti- A DogAWND/XOUMVZTBic/2808g0004650%3<br>Q<br>ob<br>st<br>arti- A DogAWND/XOUMVZTBic/2808g0004650%3<br>Q<br>st<br>st<br>arti- A DogAWND/XOUMVZTBic/2808g0004650%3<br>S<br>st<br>st<br>st<br>st<br>st<br>st<br>st<br>st<br>st<br>st |
| Bitmask for VL.Qual Hethompire dati X  Google  About 475,00,000 re  (500 meters)* 50  (500 meters + 540  S00 meters + 540  S00 meters = 540  S00 meters = 5 | IV VIET 1A1 L VIET May<br>VIET 1A1 L VIET May<br>500m *500 m<br>a El Images<br>a El Images<br>sutts (0.53 second<br>10 meters =<br>m <sup>2</sup><br>Autopapot.com ; 500<br>0.01937751 feet (6<br>0.01937751 feet (6)<br>0.01937751 feet (6)<br>0.0193751 feet (6)<br>0.0193751 feet (6)<br>0.0193751 feet (6)<br>0.0193751 feet (6)<br>0.0193751 feet (6)<br>0.0193751 feet (6)<br>0.0193751 feet (6)<br>0.0193751 feet (6)<br>0.0193751 feet (6)<br>0.0193751 feet (6)<br>0.0193751 feet (6)<br>0.0193751 feet (6)<br>0.0193751 feet (6)<br>0.0193751 feet (6)<br>0.019 | iai         ×         •         Io           *500 + m8/news         •         •         •           Image: Solution of the state of the state of the                                                                                          | elh (mjer l<br>indow-18<br>] Videos<br>!<br>!        | Converting 6                                                                                                    | In the function of the function of the fu      | ALSO X @ 5000 %00 m (coople) X<br>acti: A Dojt WOD TKOM VZTBICZBOB gOOL 458 (%3)<br>Q<br>obs S<br>sat                                                                                                    |
| Bitmask for VI. Qual La its respected: X G Google Q. Al Ø Shoppin About 9.75.00.000 re (500 meters)* 50 2500 meters)* 50 500 m to ft 500 500 m to ft 500 500 m to                                                                                                    | ity<br>VMPT IALE VITIC Veget<br>500m *500 m<br>3 © Images<br>sults (0.53 second<br>10 meters =<br>m <sup>2</sup><br>Meters to Fe<br>Meters to Fe                                                                                                    | aii         x         Image: state state st | uih (nyin: fr<br>indow-18<br>] Videos<br>!<br>!<br>! | Laboration X and the second second seco | Control of the low of control of the low of the low of  | Athan X @ KOLO *ULO *- (Loopin X )<br>Ath A Dolphythin KOVIN VZTBICZB CBgODicHESQNES<br>de S S<br>ak                                                                                                    |

| th Engine Data Catalog  |                   |             |           |         |           |          | Q Sea        | irch      | <b>(</b> ) |  |
|-------------------------|-------------------|-------------|-----------|---------|-----------|----------|--------------|-----------|------------|--|
| View all datasets Brows | e by tags Landsat | MODIS       | Senti     | nel     | API Docs  |          |              |           |            |  |
|                         | Vagatatio         | n Indi      | coc 1     | 4-D     | av 50     | Om       | Π.           |           |            |  |
| VINF 13/AT. VIING       | vegetatic         | minui       | LESI      | 0-0     | ay Ju     | UIII     |              |           |            |  |
| the second              | Dataset A         | vailability |           |         |           |          |              |           |            |  |
| Les and                 | 201               | 2-01-17T00: | 00:00Z-2  | 023-02- | 26T00:00: | 00       |              |           |            |  |
| A REAL                  | Dataset P         | rovider     |           |         |           |          |              |           |            |  |
|                         | NAS               | A LP DAAC   | at the US | GS ERO  | S Center  |          |              |           |            |  |
| 82 / W                  | Earth Eng         | ine Snippet |           |         |           |          |              |           |            |  |
| and the                 | ee.               | ImageCollo  | ection("  | NOAA/VI | [IRS/001/ | /NP13A1" | ) 🖸          |           |            |  |
|                         | Tags              |             |           |         |           |          |              |           |            |  |
|                         |                   |             |           |         |           |          |              |           |            |  |
|                         | 16                | day evi     | nasa      | ndvi    | noaa n    | pp veg   | ctation viir | s vnp13a1 |            |  |

Whereas here you have it all. And it is not only one particular area, it is for the globe. And the resolution is much much better than Bhuvan. It is 500 meters because the average land holding size is one hectare. So, one hectare is pretty small. So, just let us say, one hectare to meters square.

So, we get around 10,000 square meters. And this pixel is 500 times 500 meters. So, this pixel is around a 250 meters. So, we have 250,000 meters square, this one. But think about one kilometer that is double of this. So, somewhere these are still not as small as we want it but for free source we can do it.

And if we know that in a particular belt we have almost the same things across 500 by 500 meters and this is pretty good. So, I will show you how to use it one by one. So, we looked into this VIIRS vegetation index 16 day and it is a composite of indexes, not only NDVI that is what Google Earth gives, engine gives.

So, Google the engine collects the data sets that are available and couples it for the payload. So, this is the payload or the satellite and we have these other bands. So, these are not the bands like. So, this is the bands which are the NIR, SWIR, etcetera, etcetera and then they use this for creating these indicators.

# (Refer Slide Time: 10:06)

| Loogle   | 1 with engine data X           | VNPTIAL VIIS Ware     | engine/datasets/cat | ngine Data Catalo 🗙<br>alog/NDAA_VIIRS_ | G the long - Co      | aje Sen 🛛 🗙 🗍 🌀 500m (500 m + Gangle S   |        |
|----------|--------------------------------|-----------------------|---------------------|-----------------------------------------|----------------------|------------------------------------------|--------|
| arth I   | Engine Data Ca                 | talog                 |                     |                                         |                      | Q Search                                 |        |
| me       | View all datasets              | Browse by tags        | Landsat MC          | DDIS Sentinel                           | API Docs             |                                          |        |
|          | Banos                          |                       |                     |                                         |                      |                                          |        |
|          | Name                           |                       | Units               | Scale                                   | Wavelength           | Description                              |        |
|          | EVI                            |                       |                     | 0.0001                                  | Q                    | 3 band Enhanced Vegetation Index         |        |
|          | EVI2                           |                       |                     | 0.0001                                  |                      | 2 band Enhanced Vegetation Index         | l i    |
|          | NDVI                           |                       |                     | 0.0001                                  |                      | Normalized Difference Vegelation         | Index  |
|          | NIR_reflectance                |                       |                     |                                         | 846-885nm            | Near-infrared Radiation reflectance      |        |
|          | SWIR1_reflectance              |                       |                     |                                         | 1230-1250nm          | Shortwave Infrared Radiation refler      | ctance |
|          | SWIR2_reflectance              |                       |                     |                                         | 1580-1640nm          | Shortwave Infrared Radiation reflet      | stance |
|          | SWIR3_reflectance              |                       |                     |                                         | 2225-2275nm          | Shortwave Infrared Radiation refle       | stance |
|          | VI_Quality                     |                       |                     |                                         |                      | Quality Assessment (QA) bit-field.       |        |
|          | Bitmask for VI_Qu              | ality                 |                     |                                         |                      |                                          |        |
|          | red_reflectance                |                       |                     |                                         | 600-680nm            | Red band reflectance                     |        |
|          | green_reflectance              |                       |                     |                                         | 545-656nm            | Green band reflectance                   |        |
| /        | blue reflectance               |                       |                     |                                         | 470 400nm            | Rive hand collocianos                    |        |
|          |                                |                       |                     |                                         |                      |                                          |        |
|          |                                |                       |                     |                                         |                      |                                          |        |
| Taxagle  | Lath engine data 🗙 🦿           | VNPTIAL VIIIS Wygel   | e X 🖸 Laibh         | upine Data Catalo 🗙                     | G 1 he lu m2 - Con   | agle Sea 🛛 🗙 🛛 🌀 300m (500 m - Gaugle Se |        |
| 7.5      | C 🖸 🌘 develope                 | rs.google.com/earth-e | engine/datasets/cat | alog/NOAA_VIIRS_                        | DO1_VNP13A1          |                                          | G      |
| irth l   | Engine Data Ca                 | talog                 |                     |                                         |                      | Q Search                                 |        |
| пе       | View all datasets              | Browse by tags        | Landsat MC          | ODIS Sentinel                           | API Docs             |                                          |        |
|          | Bands                          |                       |                     |                                         |                      |                                          |        |
|          | Name                           |                       | Units               | Scale                                   | Wavelength           | Description                              |        |
|          | EVT                            |                       |                     | 0.0001                                  |                      | 3 hand Enhanced Vegetation Index         |        |
|          | EVI2                           |                       |                     | 0.0001                                  |                      | 2 band Enhanced Vegetation Index         |        |
|          | NDVI                           |                       |                     | 0.0001                                  |                      | Normalized Difference Vegetation         | Index  |
|          | NIR reflectance                |                       |                     |                                         | 846-885nm            | Near-infrared Radiation reflectance      |        |
|          | SWIR1 reflectance              |                       |                     |                                         | 1230-1250nm          | Shortwave Infrared Radiation refler      | tance  |
|          | SWIR2_reflectance              |                       |                     |                                         | 1580-1640nm          | Shortwave Infrared Radiation reflet      | tance  |
|          | SWIR3_reflectance              |                       |                     |                                         | 2225-23 <b>7</b> 5nm | Shortwave Infrared Radiation refler      | clance |
|          | VI_Quality                     |                       |                     |                                         | 1                    | Quality Assessment (QA) bit-field.       |        |
|          | -                              |                       |                     |                                         |                      |                                          |        |
|          | Bitmask for VI_Qu              | ality                 |                     |                                         |                      |                                          |        |
|          | red_reflectance                |                       |                     |                                         | 600-680nm            | Red band reflectance                     |        |
|          | green_reflectance              |                       |                     |                                         | 545-656nm            | Green band reflectance                   |        |
| 0        | hlun roflantana                |                       |                     |                                         | 470 400nm            | Rive hand coffeet anon                   |        |
|          |                                |                       |                     |                                         |                      |                                          |        |
| Georgie  | Lath engine data X             | VNP11A1: VIIIS Week   | x o taiki           | mine Data Catalor 🗙                     | G the lum? - (or     | ade Sea X G 500m *500 m + Gaude S        | x (+)  |
|          | C A evelope                    | rs.google.com/earth-e | engine/datasets/cat | alog/NOAA VIIRS I                       | 001 VNP13A1          | <b>U</b>                                 |        |
| rth I    | Engine Data Ca                 | talog                 | ,                   |                                         | -                    | Q. Sauth                                 |        |
| n ti i i | Engine Data Ca                 | laiby                 |                     |                                         |                      | ≺ search                                 |        |
| те       | View all datasets              | Browse by tags        | Landsat MC          | ODIS Sentinel                           | API Docs             |                                          |        |
|          | NIR_reflectance                |                       |                     |                                         | 846-885nm            | Near-infrared Radiation reflectance      |        |
|          | SwIR1_reflectance              |                       |                     |                                         | 1230-1250nm          | Shortwave Intrared Radiation reflet      | cance  |
|          | SWIR2_reflectance              |                       |                     |                                         | 1580-1640nm          | Shortwave Infrared Radiation reflet      | ctance |
|          | SWIR3_reflectance              |                       |                     |                                         | 2225-2275nm          | Shortwave Infrared Radiation refle       | ciance |
|          | VI_Quality                     |                       |                     |                                         |                      | Quality Assessment (QA) bit-field.       |        |
|          | Bitmask for VI_Qu              | ality                 |                     |                                         |                      |                                          |        |
|          | re <mark>d_reflectan</mark> ce |                       |                     |                                         | 600-680nm            | Red band reflectance                     |        |
|          | green_reflectance              |                       |                     |                                         | 545-656nm            | Green band reflectance                   |        |
|          | blue_reflectance               |                       |                     |                                         | 478-498nm            | Blue band reflectance                    |        |
|          | composite_day_of_              | the_year              | Day                 |                                         |                      | Julian day of year                       |        |
|          |                                |                       |                     |                                         |                      |                                          |        |

relative\_azimuth\_angle

sun\_zenith\_angle

view\_zenith\_angle

(\*)

NP

degrees

degrees

degrees

Relative azimuth angle for each pixel Sun zenith angle for each pixel

View zenith angle for each pixel

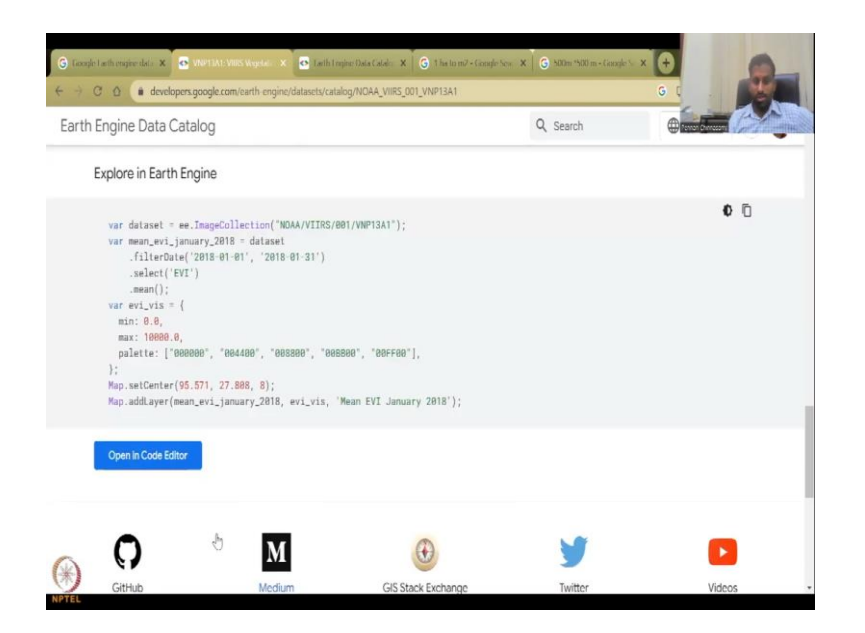

So, the indicators will not have a wavelength, you can see, whereas these are available. And there are rescale. So, if you see that they are rescaled to particular values which are double checked by them. So, normalized vegetation index is what we want. This is the enhanced vegetation index.

Let us not get into that because every time they create new new indexes, indices but we will keep the NDVI which is very well known. And then we have the qualities, the band reflectance, green, blue, red. So, as we said the red near infrared. So, NIR minus red by, divided by NIR plus red is NDVI which has been done already by the Google Earth engine.

(Refer Slide Time: 10:47)

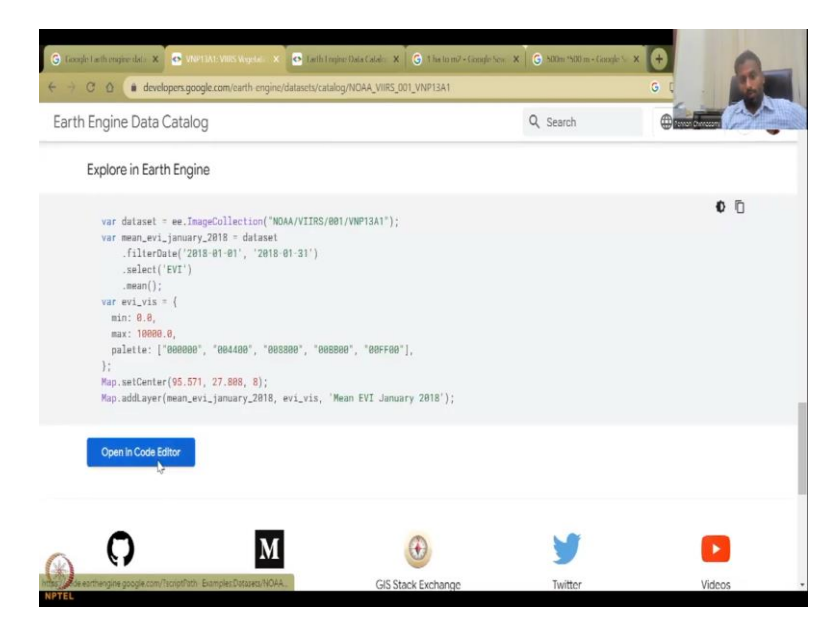

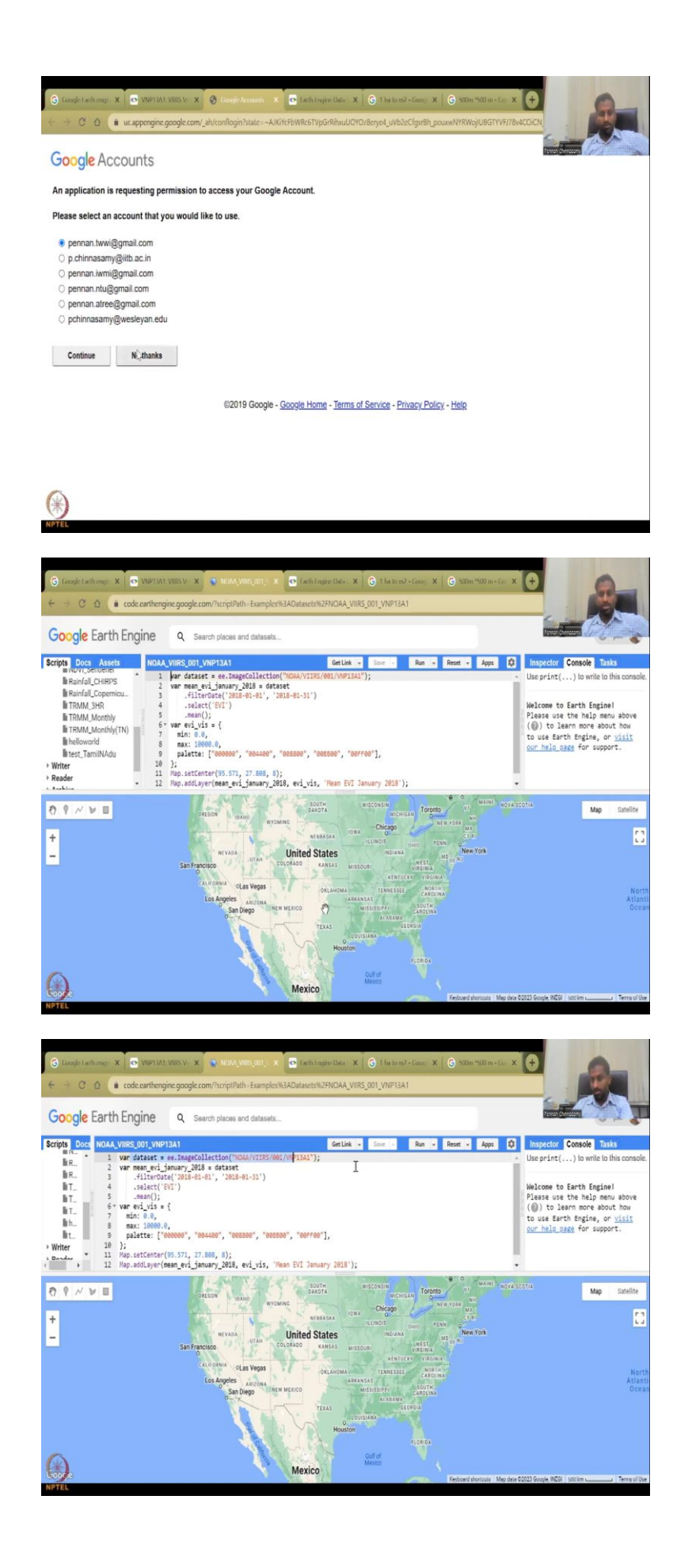

So, if you open the code, it will ask for which email you would like to use. So, you have multiple emails in Gmail. So, you can take which Gmail you would like to use and then you can look at where and how you would like to put the dates. So, this is for the globe and it can be changed as per need.

As I said this learning into the coding world does take time but will not get into that for now, in the basic remote sensing class. When we go to advanced level, yes, we will do some coding on this. I can share some codes that we have written through my students, one of my students shivanand has written good quotes. I will show you how the result is. This is mostly to showcase the remote sensing tools and how they are powerful compared to the other tools so that you can widely use them for NDVI analysis.

So, here is the data set, the data set is taken as VIRS, the versions are given here and then what it means is January 2018 data set. So, all these are mean they have taken. This is where you can pick and choose. So, here you could see that the mean date, mean January evi is being taken and given here. So, we have 2018 into 2018 01 and this this is the evi, not the NDVI, but if you run it, we can see how the code runs.

(Refer Slide Time: 12:39)

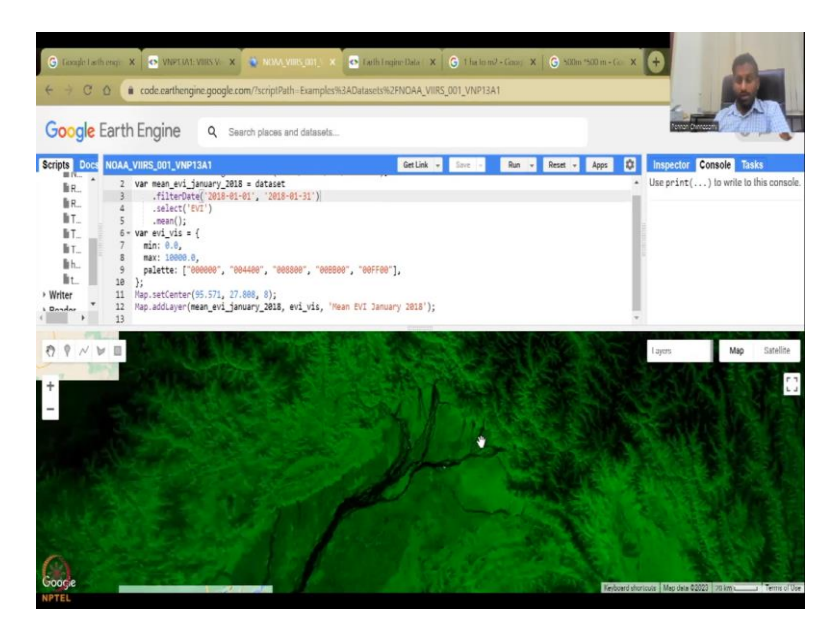

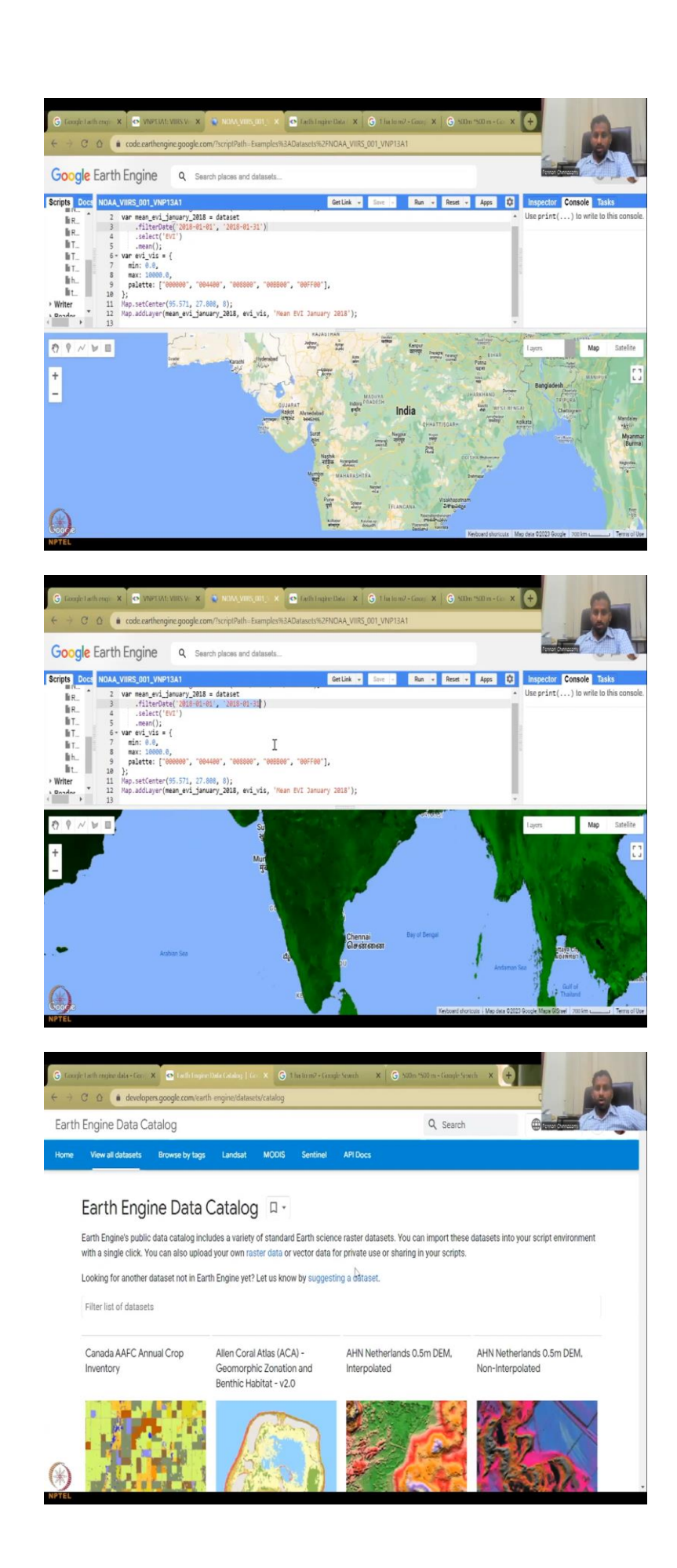

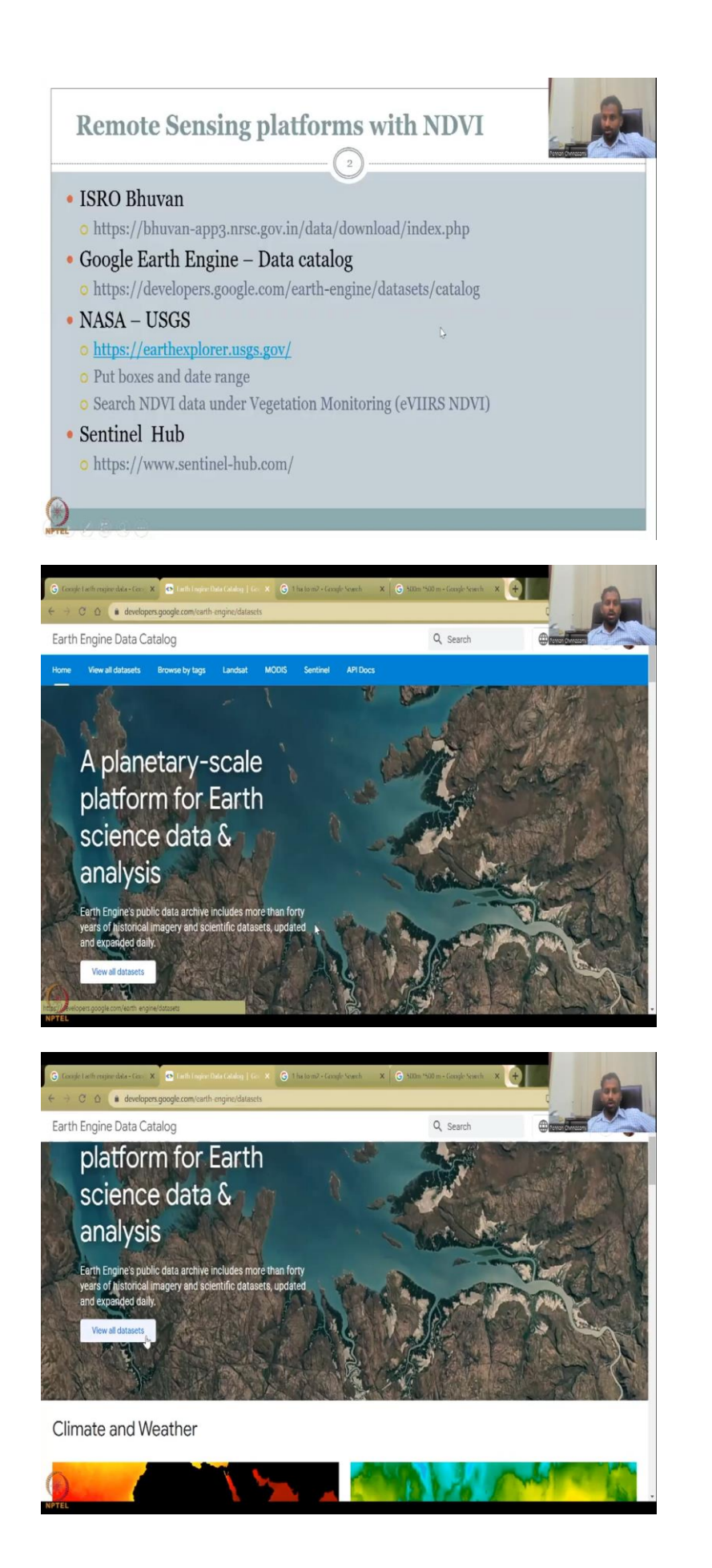

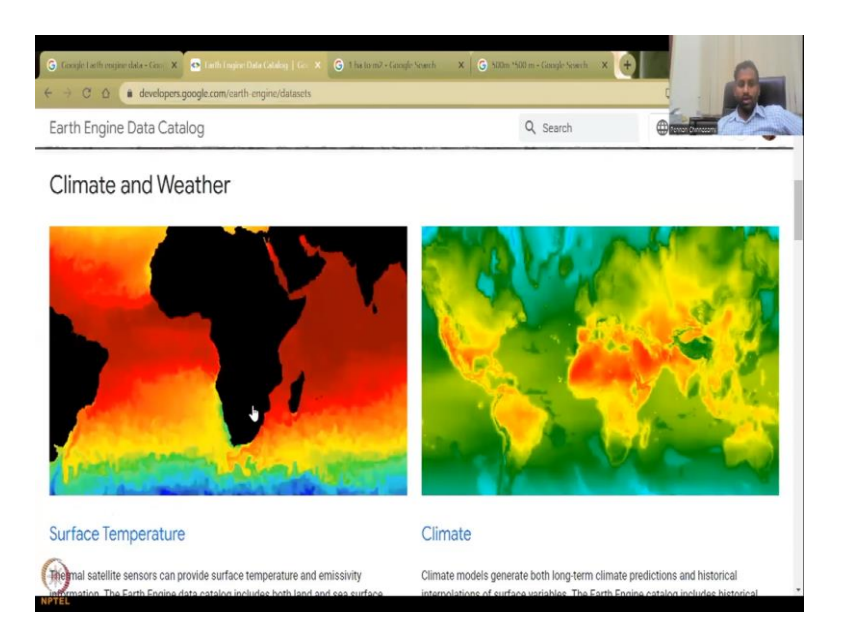

So, basically it just quickly takes up the data set and then plots the vegetation index, really beautiful and very quick and the resolution is very very good. So, there it is. It is actually plotted in our own Indian region which is good but if you can zoom out you can actually see India being the layer.

So, the layers here is get get populated in Google Earth engine. So, this is a vegetation fraction for January, you can see January 1 to January 18, the composite vegetation has been taken. Here, the legends are not clear. So, you will have to download it put it in GIS and do it. But what this does for you is it gets the data for you quickly and all you have to do is download the data and use it on your QGIS platform as a raster and then does the other calculations.

So, as I promised, I will show the other NDVIs that I have. So, before that let us close this so that I can show you the other tab that we opened. So, these are the Earth engine catalog. So, the link I have given on the presentation is the link for the data sets, the data catalogs. You can see here the data catalogs and if you click that you will get into this website which is this Earth data catalogs. How do you go there?

You go to data catalog, it will come here and then here you can say home or view all data sets. The home comes like this for Earth engine and you can see view all data sets, climate weather, climate agriculture, etcetera, etcetera. High imagery you can take. You can say just view all data sets or browse by tags. The browse by tags we already have done. So, let us not get into that part now, we only look into view all data sets. It does take some time depending on the internet. So, here we are.

## (Refer Slide Time: 14:44)

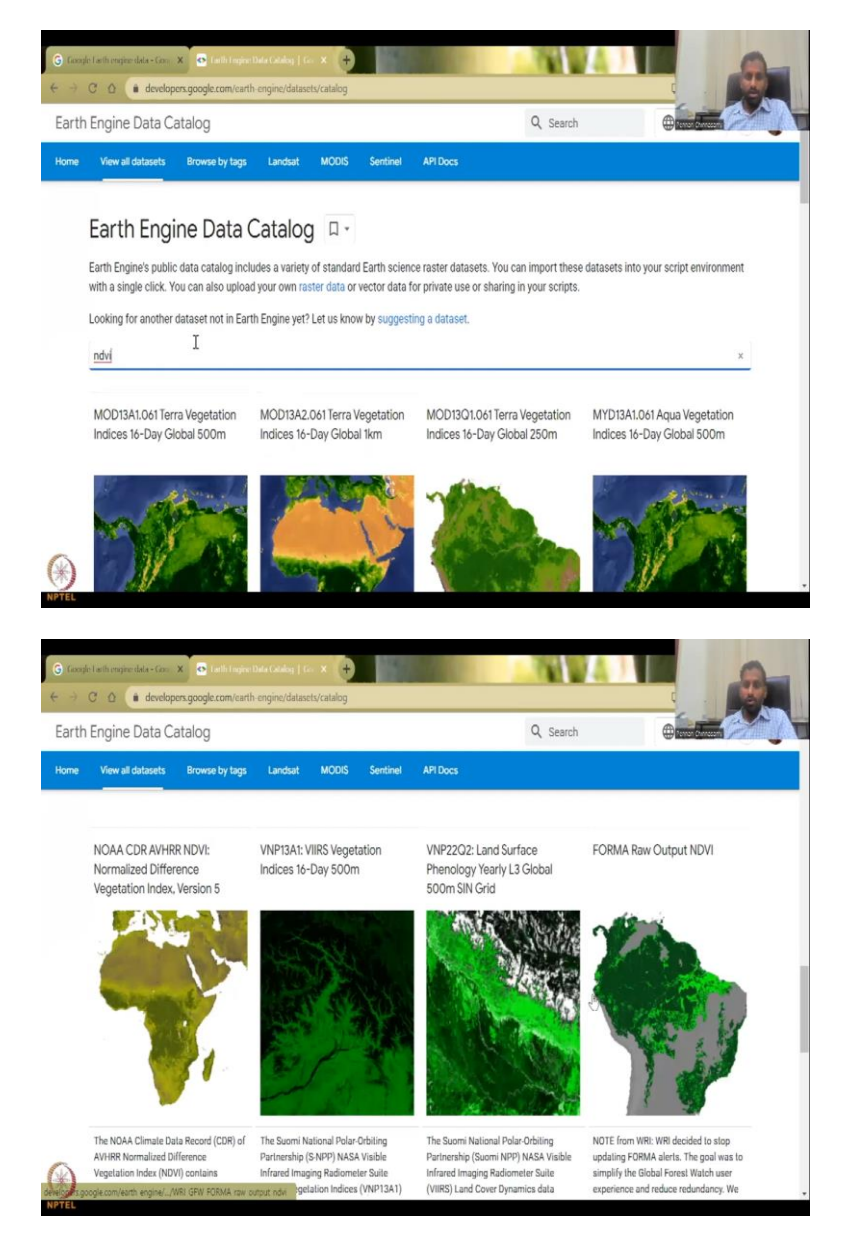

So, here we can just type NDVI and there you are. We do not have type enter, you can type enter but then you can also see all the NDVI data here. Here you would see 1 2 3 4, 4, 8, 12, in the other one, well, we in the other one we saw 11. So, here somewhere else it searches for the word NDVI not the tag. So, here somewhere it could have said that this data can be used for NDVI. So, then you can use it for NDVI and then do it.

### (Refer Slide Time: 15:16)

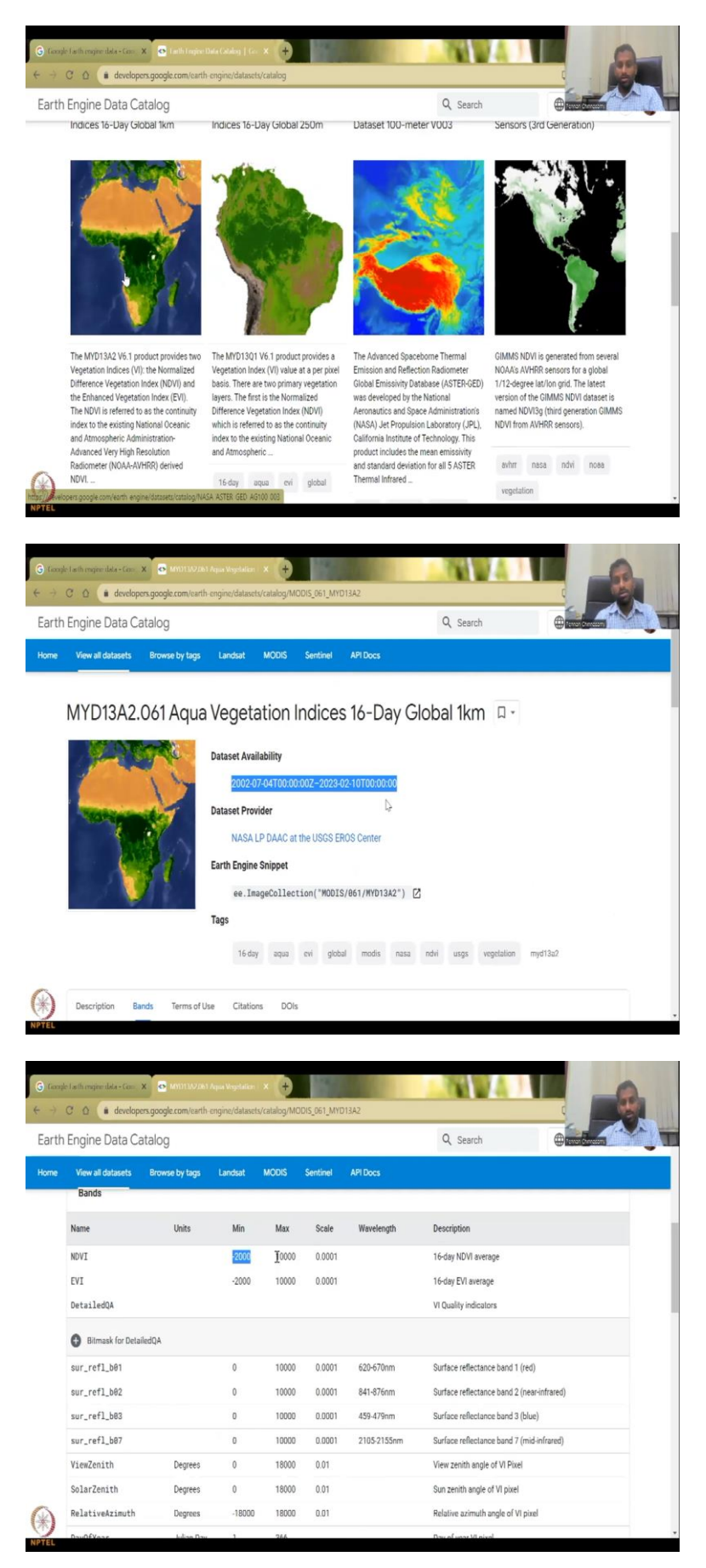

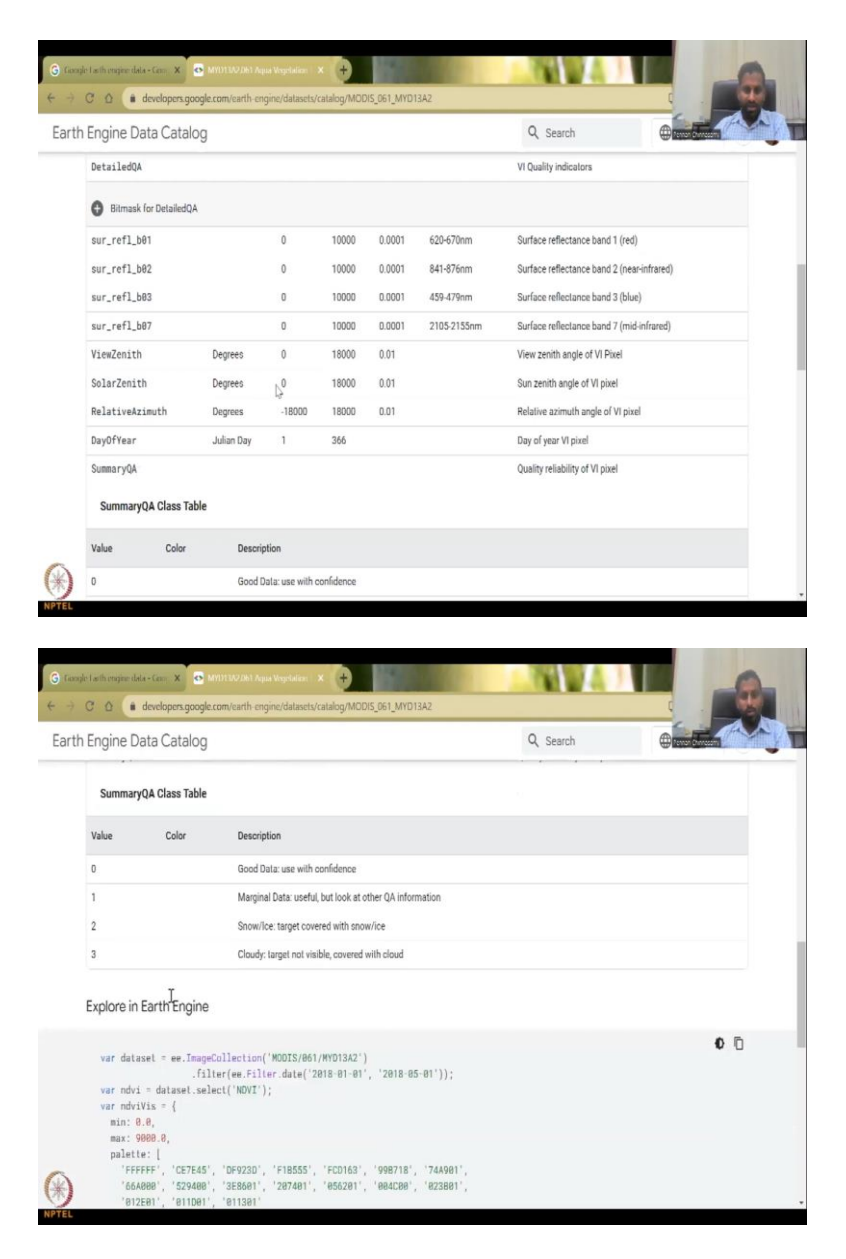

So, as we can look at this one, for the global, it is from 2002 till date. So, this is much much older than the Bhuvan data which is available, readily available. Again the Bhuvan data was from 2011. This is 20 years or more than 20 years of data, 21 years accounting I would say or like 2022 7. So, yeah, approximately 20 years plus data you have.

And you can see that what are the bands they have? They have NDVI with a range of minus 2000 to 10000. Again, this range you have to normalize it back to minus 1 to 1, which lot of papers will give you the details. And then as I said you can also have these values which are getting populated, cloud cover, do not use this data, good data use with confidence is zero. Summary of class tables. And then you have the NDVI that has been calculated.

### (Refer Slide Time: 16:17)

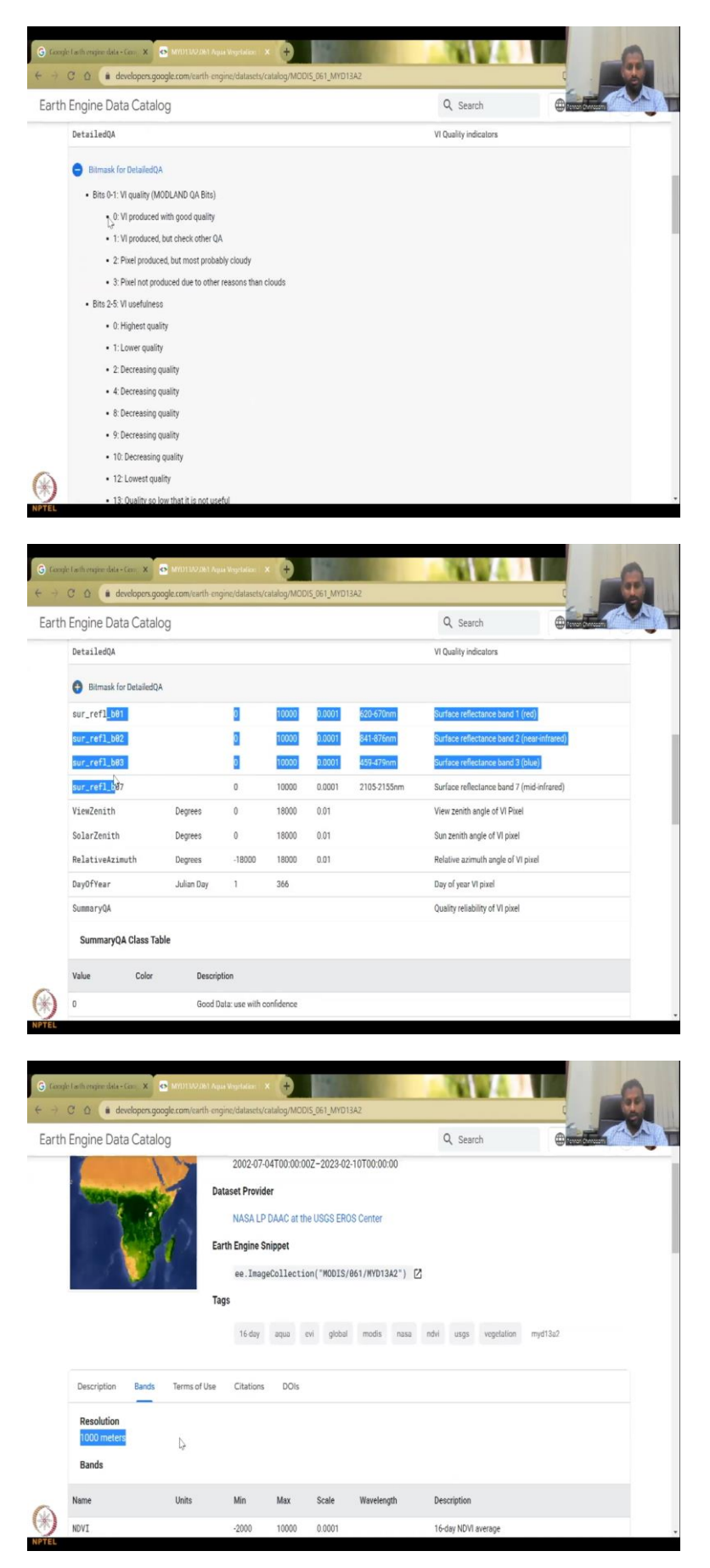

And then some more data about what are the visual, the data wavelengths etcetera are given here. So, here it is, the scale is also 500 meters approximately and rescaled back. So, here they give you a thousand meters one kilometer. So, one kilometer is the same as the Bhuvan data. So, what is different here? The difference here is that it is having better spatial resolution in terms of time series. 1000 meters is the same but you have here from 2002 whereas the Bhuvan was from 2011.

(Refer Slide Time: 16:56)

| Earth Engine Data Catalog                                                                                                    | → C Q e developers.google                                                                                                    | .com/earth-engine/datasets/catalog/MODIS_061_MYD13A2                                                                                                    | 1                                                                                                    |                                                                                                    |
|----------------------------------------------------------------------------------------------------|----------------------------------------------------------------------------------------------------|----------------------------------------------------------------------------------------------------|----------------------------------------------------------------------------------------------------|----------------------------------------------------------------------------------------------------|
| Norm     Very al dataset     Rower by type     Late M     MOD     Section                                                                                                    | Earth Engine Data Catalog                                                                                                    |                                                                                                    | Q Search                                                                                                    |                                                                                                    |
| <pre>ver data# * e::hegdclletim('0005/061/001342') .filer(e:File.det('2018061(*)', '2018-65-61')); ver ndv:file.in('0007); ver ndv:file.in('0007); ver</pre>                                                                                                    | forme View all datasets Brows                                                                                                    | by tags Landsat MODIS Sentinel AP                                                                                                    | 1 Docs                                                                                                    |                                                                                                    |
| Open Code Editor         Image: Code Editor         Image: Code Editor         Ima                                                                                                    | <pre>var dataset = ee.Image<br/>.fil<br/>var ndvi = dataset.eel<br/>var ndvikis = {<br/>mai: 0.0,<br/>paleite: [<br/>'FFFFF, 'CZ7E45'<br/>'66A000', 'S70400'<br/>'012201', '01100'<br/>];<br/>Mpp.setCenter(6.746, 4<br/>Mup.addtayer(ndvi, ndv</pre>                                                                                                    | Collection('MODIS/061/MYDISA2')<br>ter(ex.Filler.date('2018-01-01', '2018-05-0<br>ect('MOVI');<br>'DF922D', 'F18555', 'FCD163', '998718', '<br>'385601', '207401', '865201', '8642601', '1<br>(-01991');<br>6.529, 2);<br>AVIS, 'MOVI');                                                                                                    | ''));<br>744001'.<br>223801',                                                                                                    | 0 0                                                                                                    |
| Image: Sector Sector                                                                                                    | Open In Code Editor                                                                                                    |                                                                                                    |                                                                                                    |                                                                                                    |
| C       • codcardnerging:popplexom/http://bit.BamplexSiA2Ablatestint/2/MDDS_061_MNDI3A2         cocice       • codcardnerging:popplexom/http://bit.BamplexSiA2Ablatestint/2/MDDS_061_MNDI3A2         pit.       • codcardnerging:popplexom/http://bit.BamplexSiA2Ablatestint/2/MDDS_061_MNDI3A2         pit.       • codcardnerging:popplexom/http://bit.BamplexSiA2Ablatestint/2/MDDS_061_MNDI3A2         pit.       • codcardnerging:popplexom/http://bit.BamplexSiA2Ablatestint/2/MDDS_061_MNDI3A2         pit.       • codcardnerging:popplexom/http://bit.BamplexSiA2Ablatestint/2/MDDS_061_MNDI3A2         ver.       • ver.       • codcardnerging:popplexom/http://bit.BamplexSiA2Ablatestint/2/MDDS_061_MNDI3A2         ver.       • ver.       • codcardnerging:popplexom/http://bit.BamplexSiA2Ablatestint/2/MDDS_061_MNDI3A2         ver.       • ver.       • codcardnerging:popplexom/http://bit.BamplexSiA2Ablatestint/2/MDS_061_MNDI3A2         ver.       • ver.       • codcardnerging:popplexom/http://bit.BamplexSiA2Ablatestint/2/MDS_061_MNDI3A2         ver.       • ver.       • codcardnerging:popplexom/http://bit.BamplexSiA2Ablatestint/2/MDS_061_MNDI3A2         ver.       • ver.       • codcardnerging:popplexom/http://bit.BamplexiB2Ablatestint/2/MDS_061_MNDI3A2         ver.       • ver.       • codcardnerging:popplexom/http://bit.BamplexiB2Ablatestint/2/MDS_061_MNDI3A2         ver.       • ver.       • codcardnerging:poprisomatingerg/modestingerging:popplexiB2Ablatestint/2/MDS_062_MND                                                                                                    | -                                                                                                    |                                                                                                    |                                                                                                    |                                                                                                    |
| Pipe Doce Ass<br>pipe Doce Ass<br>pip                                                                                                    | foração la sin empre dela - Cent X 💿 1                                                                                                    | M D                                                                                                    | y<br>Ref. X 🔒                                                                                                    | 0                                                                                                    |
| <pre>     the set of a dataset = es.hagkollection("RODINGENDINGENDE")     the set of a dataset.set.et("ex.filen.ore("RODINGENDINGE")     the set of a dataset.set.et("ex.filen.ore("RODINGENDINGE")     the set of a dataset.set.et("RODINGENDINGE")     the set of a dataset.set.et("RODINGENDINGE")     the set of a dataset.set.et("RODINGENDINGE")     the set of a dataset.set.et("RODINGENDINGE")     the set of a dataset.set.et("RODINGENDINGE")     the set of a dataset.set.et("RODINGENDINGE")     the set of a dataset.set.et("RODINGENDINGE")     the set of a dataset.set.et("RODINGENDINGE")     the set of a dataset.set.et("RODINGENDINGE")     the set of a dataset.set.et("RODINGENDINGE")     the set of a dataset.set.et("RODINGENDINGENDINGENDINGENDINGE")     the set of a dataset.set.et("RODINGENDINGENDING</pre>                                                                                                    |                                                                                                    | M     With the second second sec             | Math) × +                                                                                                    |                                                                                                    |
| mer (I)<br>uservjam<br>5 var odvit - disast islet("Nov");<br>5 var odvit - disast islet("Nov");<br>5 var odvit - disast islet("Nov");<br>6 var odvit - disast islet("Nov");<br>6 var odvit                                                                                                    | Coope technologie bloc- Cool X Co<br>Coope technologie bloc- Cool X Co<br>Coope Earth Engine<br>Coople Earth Engine                                                                                                    | M<br>107100/261 Apus Wrysłaśm X A MCCR (Sef, Mr05100 -<br>poogle com/tucipi/Fult: Examples/83ADutaces/%2FMCOS<br>Q Search places and datasets<br>2 Control                                                                                                    |                                                                                                    |                                                                                                    |
|                                                                                                    | Coople faction more idea - Coor X ← Coople faction more idea - Coor X ← Coople faction more idea - Coor X ← Coople factor the transmer.                                                                                                    | M                                                                                                    | Identi X 🕑                                                                                                    | Lingetic Consol Table      Use print() is write to the of                                                                                                    |
| LEARNER CONTRACTOR CONTRACTOR CON                                                                                                    | Coopel tasks region disks clear X Coopel<br>Coopel tasks region disks clear X Coopel<br>Coopel Earth Engine<br>Coopel Earth Engine<br>Coopel Coopel<br>Coopel Coopel<br>Coopel<br>Co | M  M  M  M  M  M  M  M  M  M  M  M  M                                                                                                    | faction × ↔     for , Ren • Rent • Apps     for , Ren • Rent • Apps     for , '244881',     '234881',                                                                                                    | Impedie Consil<br>Impedie Consil<br>I |
| San Frightions<br>Cancerson Case Weges<br>Can Group<br>San Deep<br>San Deep<br>San Deep<br>Case San Deep<br>San Deep<br>Sa | Coopertantingere data-Coor X C<br>Coopertantingere data-Coor X C<br>Coopertantingere<br>Coopertantingere<br>Co                                                                                                    | M M M M M M M M M M M M M M M M M M M                                                                                                    |                                                                                                    | Constant<br>Constant<br>Constant                                                                                          |
|                                                                                                    | Conde La formagne Index Gen X  Conde La formagne Index Gen X  Conde Cartheragine  Conde Cartheragine  Cond                                                                                                    | M<br>MITIBUDE / Aus Mysioles<br>MOTOCOLE / Aus Mysioles<br>MOTOCOLE / Aus Mysioles<br>MOTOCOLE / Motocole / MOTOCOLE<br>MOTOCOLE / MOTOCOLE / MOTOCOLE<br>MOTOCOLE / MOTOCOLE / MOTOCOLE / MOTOCOLE<br>MOTOCOLE / MOTOCOLE / MOTOCO | Institute X  Institute X  Inst | Contrast<br>Contrast<br>Contrast                                                                                          |

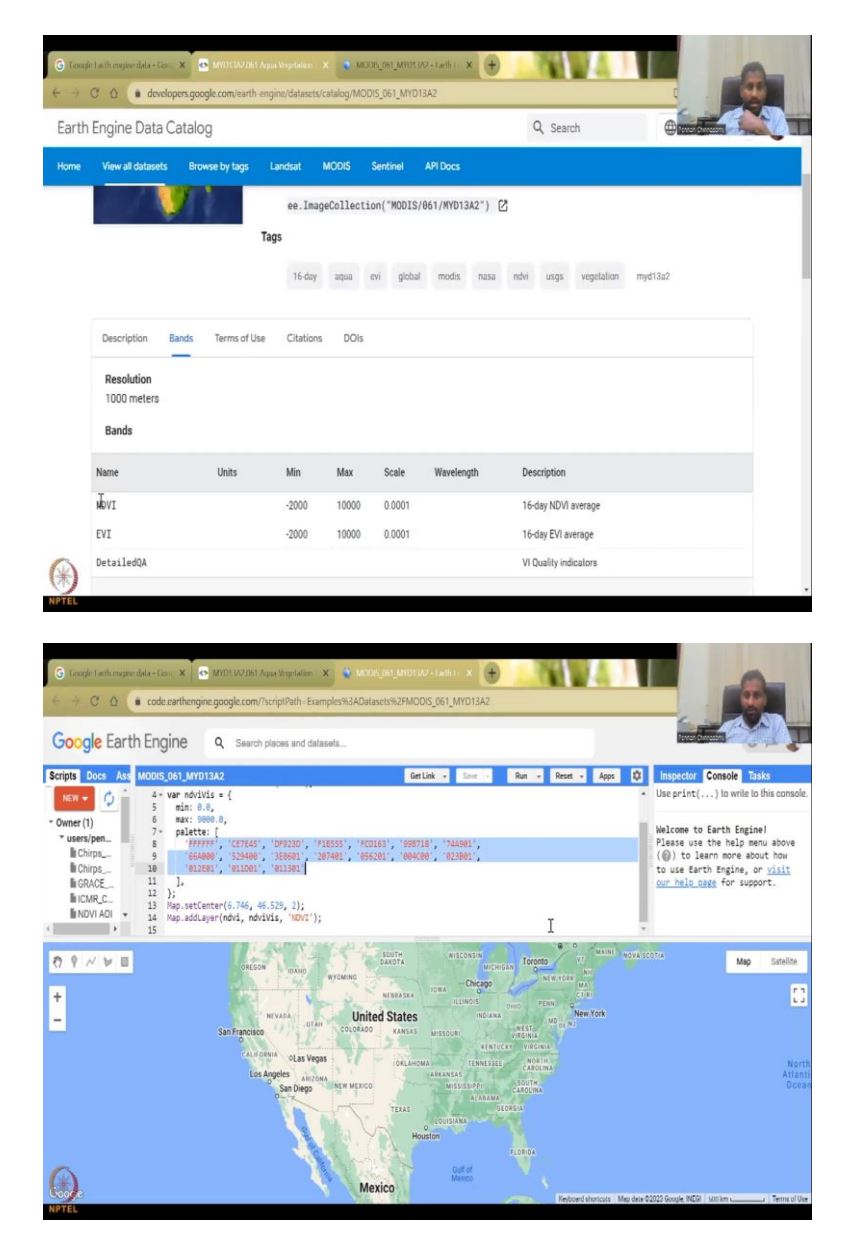

So, if you open the code editor, let us say if they have NDVI always will have to plot in NDVI. So we have minimum max. And then what data is it taking? NDVI. So, in a selecting NDVI. So, select NDVI is the band. So, if I select evi, I have to type evi here. So, it is basically the VAR data set, is a variable data set, we are defining the data set as the image, and within the image, there are multiple bands which are given here and the band name.

So, this is not a band name, only these 2 are the band names. So, you can type whatever band you want, either evi or NDVI. We have typed NDVI and it will do the mean, the mean from 2018 to 2008. 1 1 2 5 1. So, it is just year, month and date. So, you have the month which is 4 4 5 months of data 4 months of data and then we have the palette which is the coloring. Again, I will not get into the details of codings and it goes to the map center lat longs that have been given and the map add layer is NDVI.

(Refer Slide Time: 18:14)

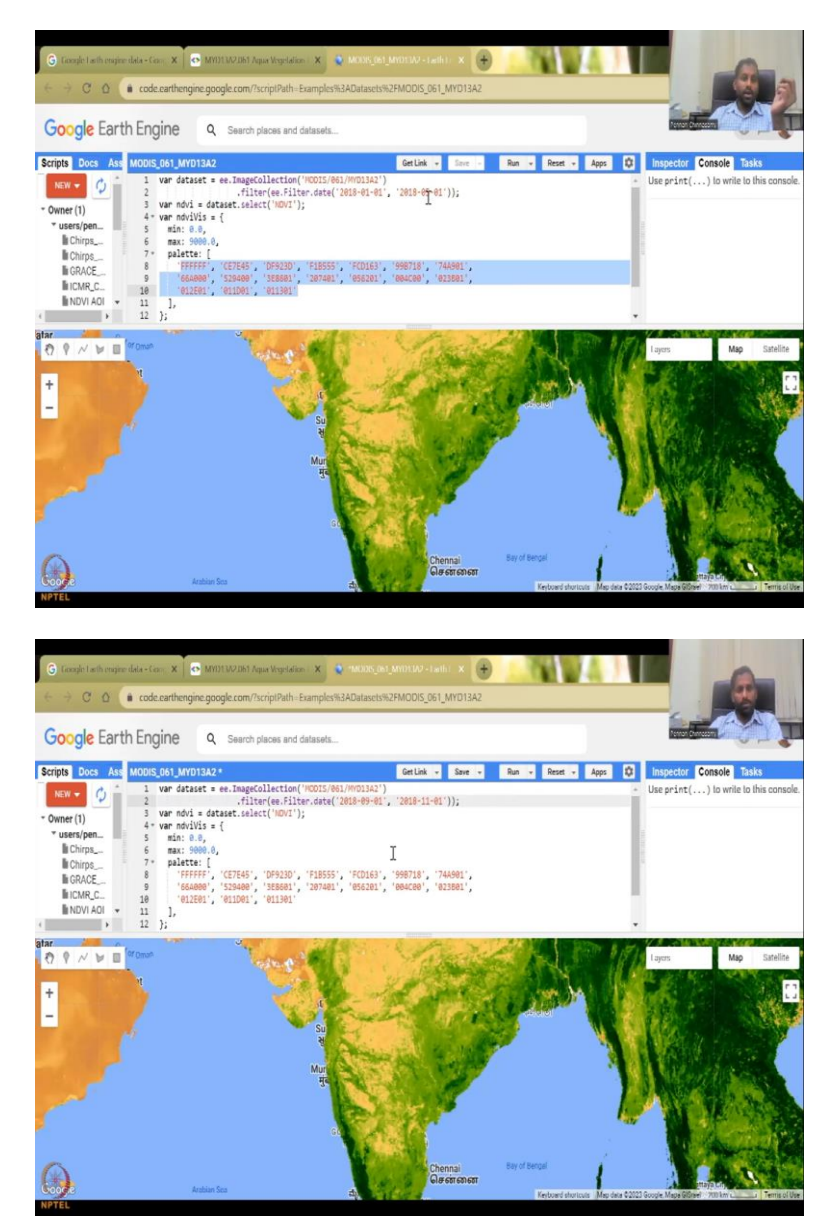

So, if I just quickly run it, you will see that the entire globe NDVI is being created and there you are. Within a couple of seconds, based on my internal speed. There is no computing here. It just goes through the super computer and Google Earth engine and then they give you the NDVI.

So, here if you see, this is the month of 1 to 5 and maybe it is an average they have done but let us do. So, you see Maharashtra, May month is pretty pretty in the summer but now, I am going to run the post monsoon season or during the monsoon and the post monsoon season. Let us say September. So, let us say 9 to 11 and then I am just going to run. So, now, I am changing the date and then running it.

(Refer Slide Time: 19:10)

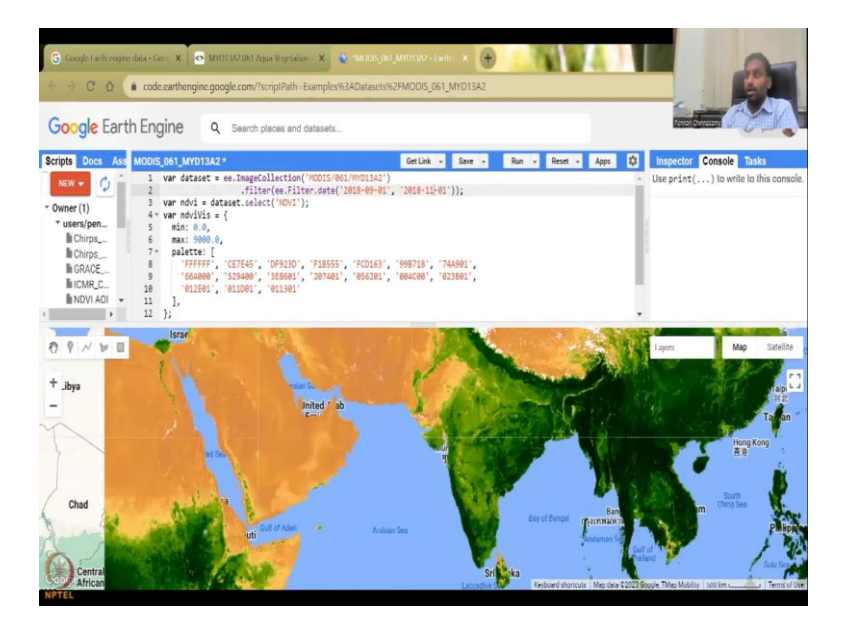

So, you could see how, see the indeed the initial version had all brown but now, all is green. So, how quickly we could do this without monitoring is the beauty. So, what we see here is a full layer of NDVI during the post monsoon season and beautifully it covers the entire globe. And how we can extract it for the Indian region is by using a mask which has already been taught in this lecture series.

There is a lot of Google Earth engine tutorials done by Google and other resources. Please, go through it, it is very very useful for understanding the practical use of this data and you would also get a lot of benefits of using the supercomputer, the computing facilities that can be accessed online. So, here I am also going to show you some other feature.

(Refer Slide Time: 20:22)

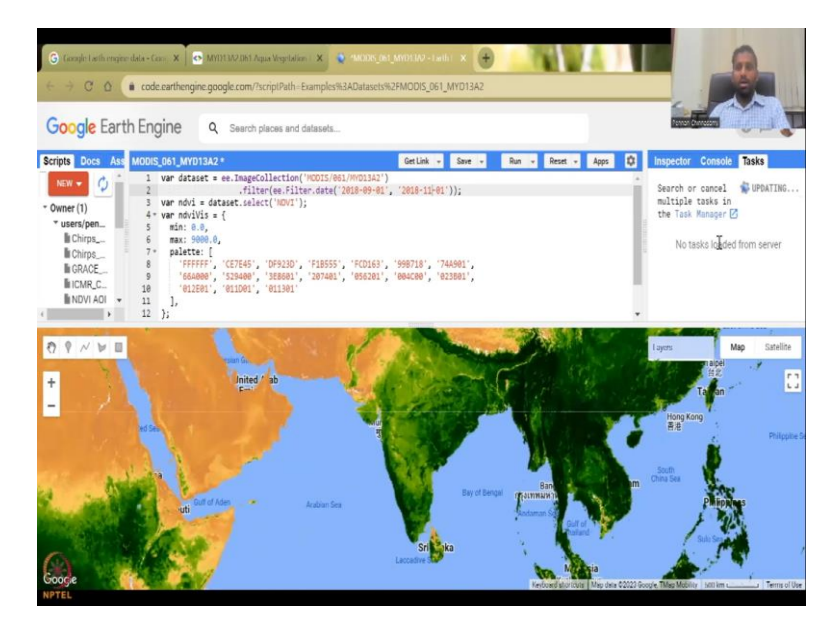

So, in the tasks you could see like what has been run and it is been updating, you can open your task manager, all these you can learn from different resources. But as I promised, let us I am going to show you what advanced, how just a small snippet of advanced computing in Google Earth engine.

(Refer Slide Time: 20:42)

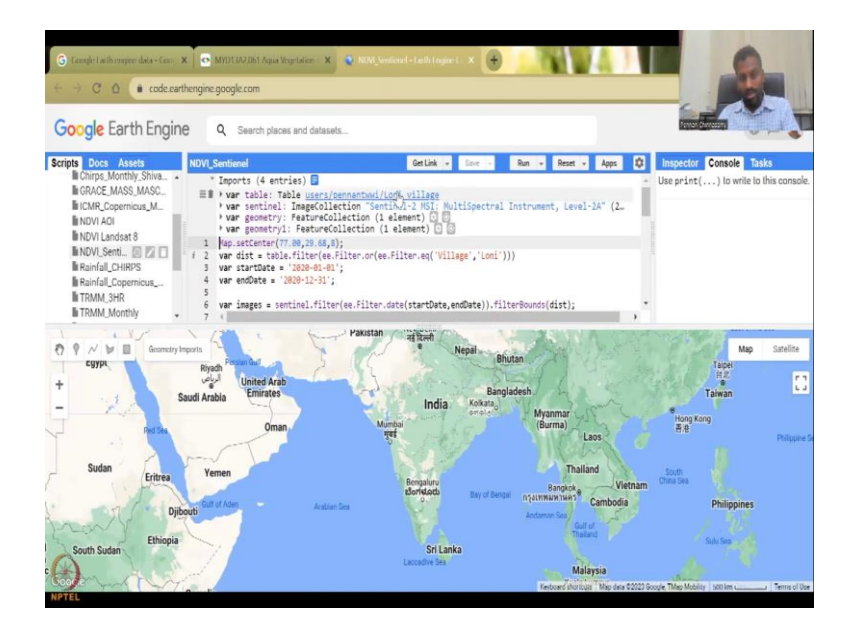

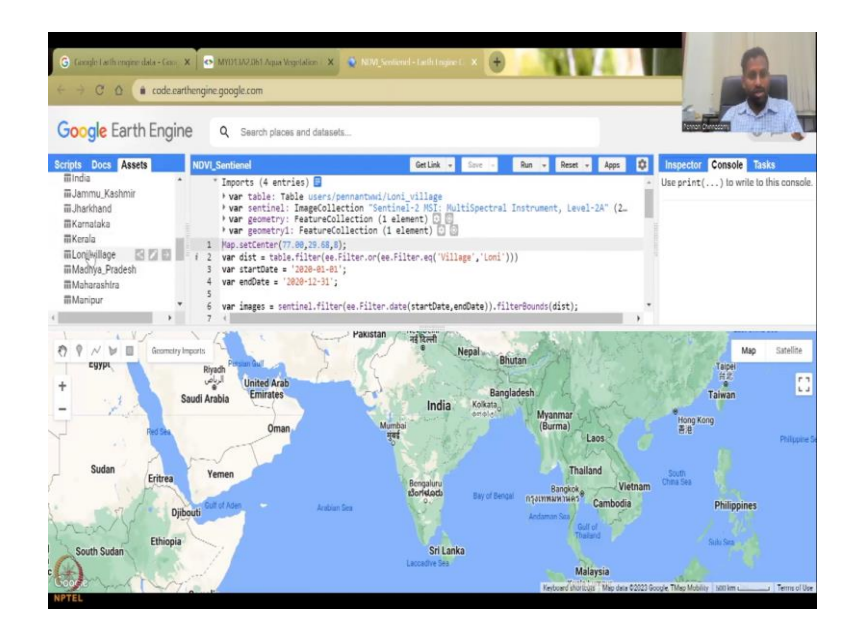

So, here I am taking the sentinel data set. I am taking one village which is Loni village. I have the boundary of Loni village in my assets. If you come down, you see I have Loni village. I have imported the Loni village into this Google Earth engine in my account that is why you have to go and choose your Google account. I have that as a table. So, Loni village variable is being done.

(Refer Slide Time: 21:09)

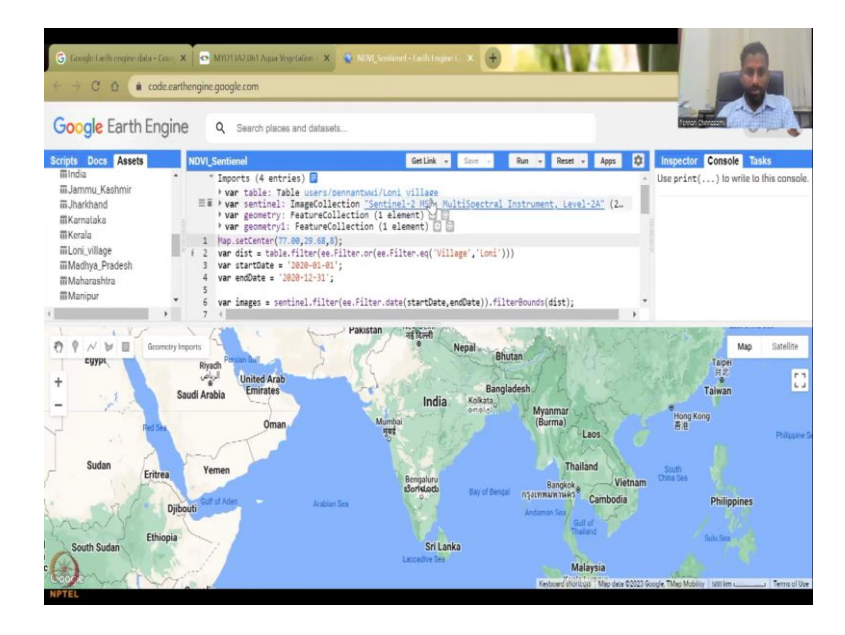

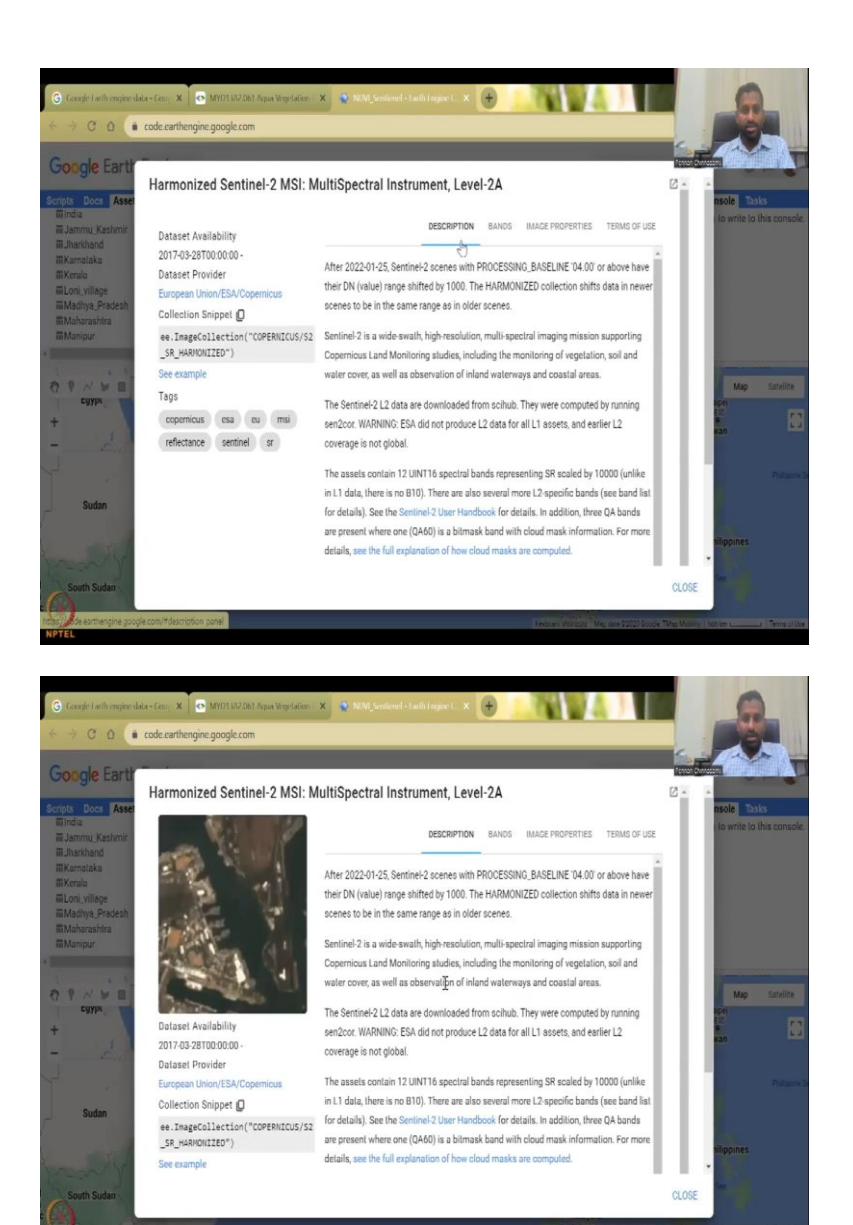

I have taken the sentinel data set. I am just going to click on the data set to show what is sentinel. So, what is the sentinel 2 data set? It has a lot of bands. Let us open this data set in the whole full form. Let me open it. Yeah.

(Refer Slide Time: 21:30)

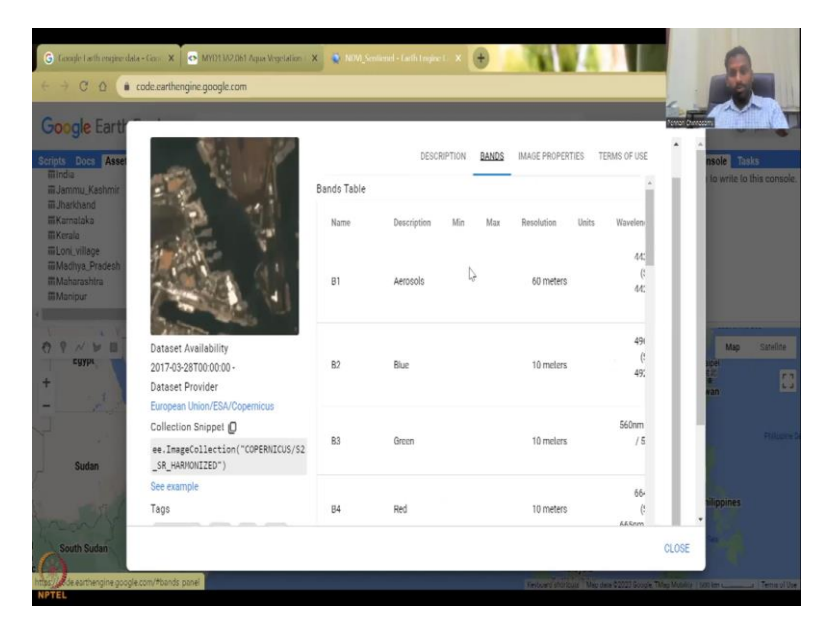

So, what are the bands available? We have aerosols, blue, green, red, red edge, red edge and NIR. So, now, what is the equation in this particular Sentinel? What would be the equation for NDVI?

(Refer Slide Time: 21:43)

| ogle Earth                                                  |                                                                           |     |                   | _                | 100                |                    |
|-------------------------------------------------------------|---------------------------------------------------------------------------|-----|-------------------|------------------|--------------------|--------------------|
| Docs Asse                                                   |                                                                           |     | DESCRIPTION BANDS | IMAGE PROPERTIES | TERMS OF USE       | nsole Tisks        |
| fia<br>mmu_Kashmir<br>arkhand<br>mataka                     |                                                                           | B6  | Red Edge 2        | 20 meters        | († <b>.</b><br>731 | : to write to this |
| rala<br>ni_village<br>sdhya_Pradesh<br>sharoshira<br>shipur |                                                                           | 87  | Red Edge 3        | 20 meters        | 78:<br>(t<br>77:   |                    |
| cgypr,                                                      | Dataset Availability<br>2017-03-28T00:00:00 -                             | 88  | NIR<br>Çe         | 10 meters        | 83!<br>(!<br>833nm | Map S              |
| 22                                                          | Dataset Provider<br>European Union/ESA/Copernicus<br>Collection Snippet D | B8A | Red Edge 4        | 20 meters        | 86-<br>(1<br>864nm | *an                |
| Sudan                                                       | <pre>ee.ImageCollection("COPERNICUS/S2 SR HARMONIZED")</pre>              |     |                   |                  | 945nm              |                    |
| -                                                           | See example<br>Tags                                                       | B9  | Water vapor       | 60 meters        | / 94:              | hilippines         |

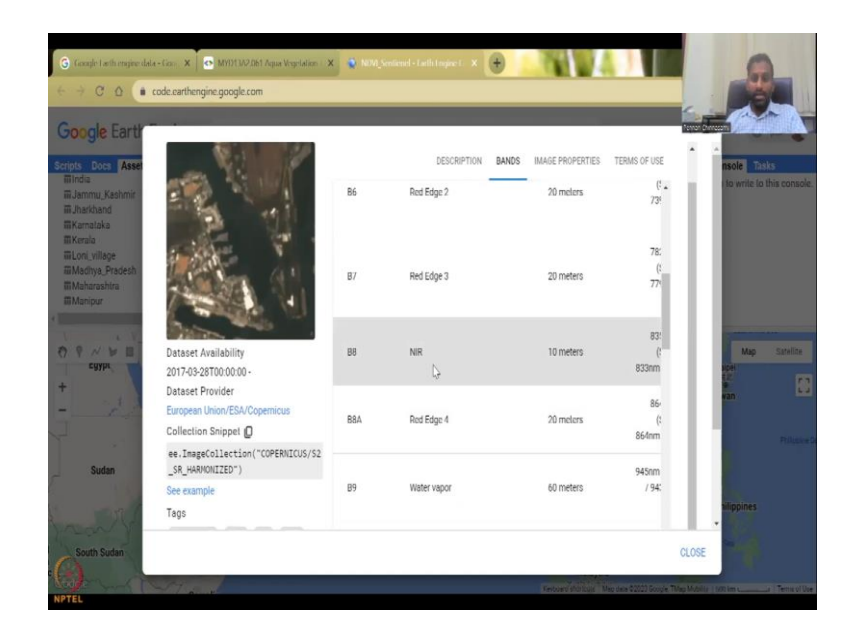

It is B8 minus red, red is B4. So, B8 minus B4 divided by B8 plus 4. So, and the resolution is 10 meters, just look at how good the resolution is 10 meters and then this is also 10 meter. So, this is the highest free open source image available for us to do these calculations, that is why we use these calculations. But this is the raw, they have not done NDVI. We will do NDVI based on this. So, because here you could see that there is all these multi bands are available.

(Refer Slide Time: 22:22)

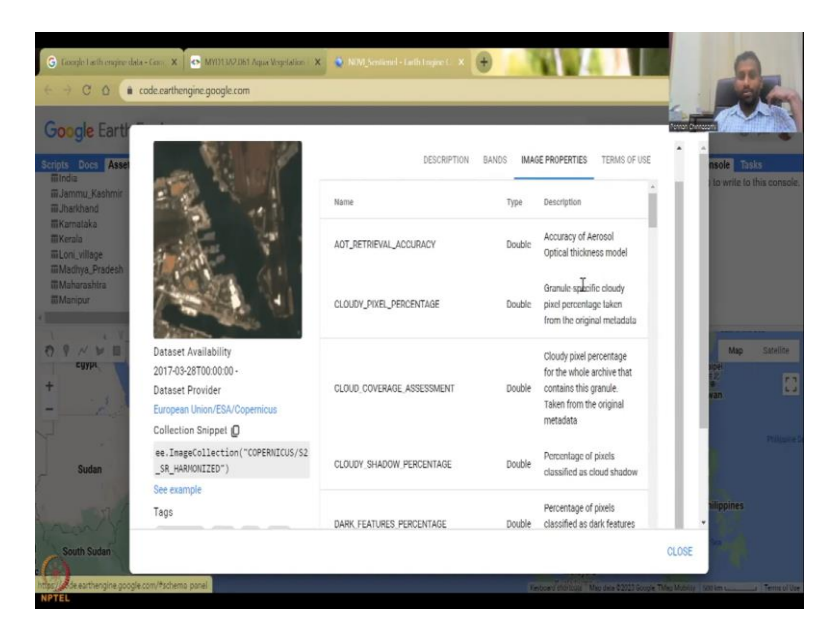

And then the image properties, what they are.

# (Refer Slide Time: 22:26)

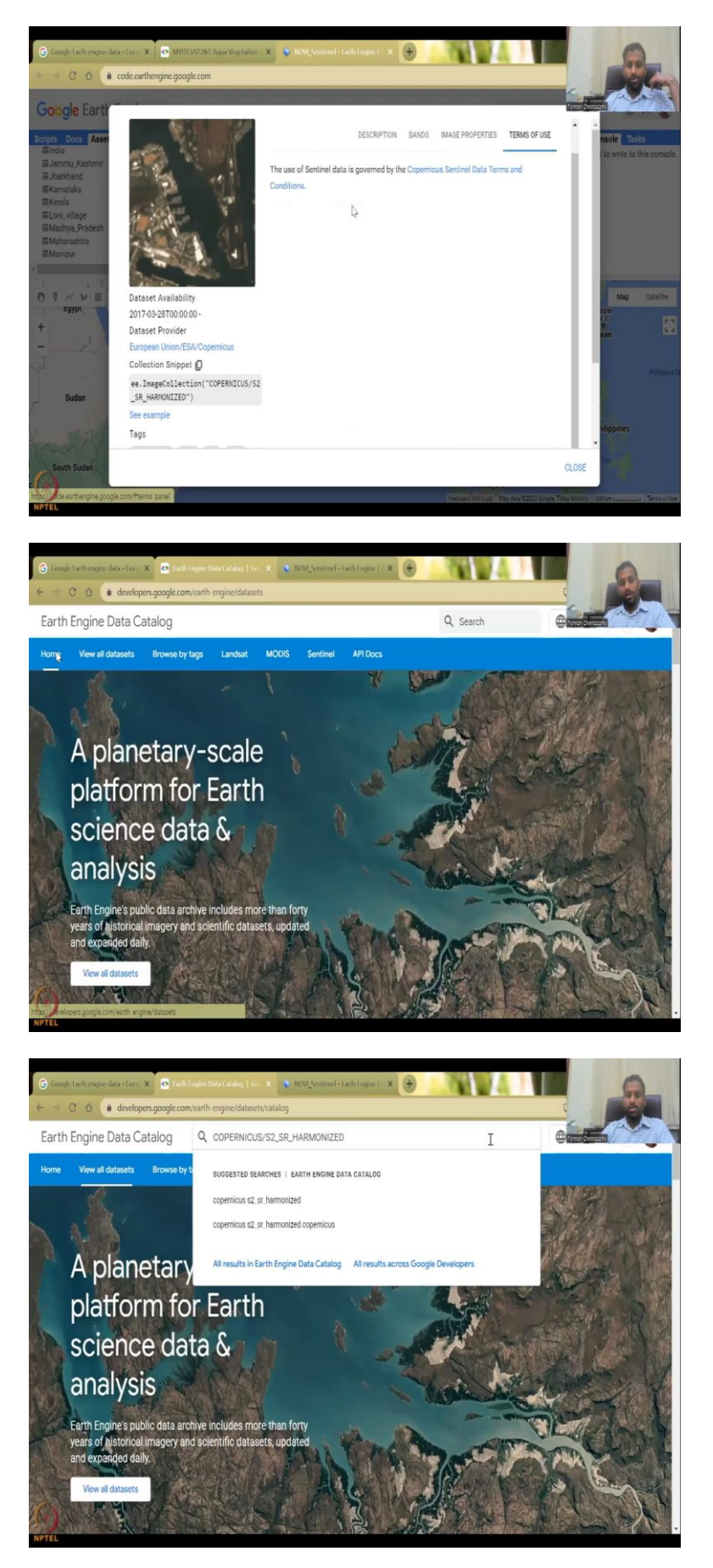

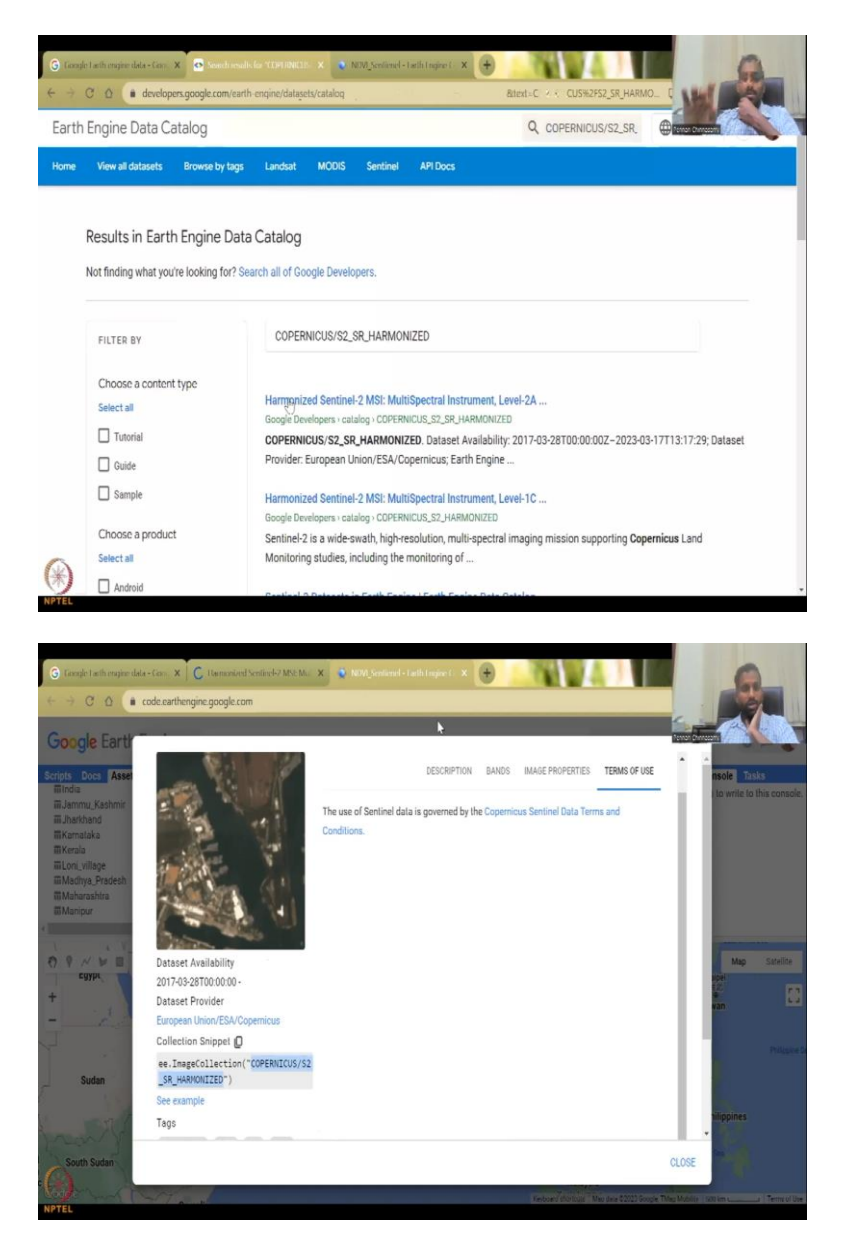

And then in terms of use, it is open source. So, you can use it. So, let us just see the COPERNICUS. This is the link to the data set. I am just copying this, going back to my Google Earth engine data home and you can click on view all that datasets or you can search it here, just click okay and then it comes here. Harmonize Sentinel multispectral image. So, let us click it which is already imported here in my other resource. So, I am just going to close this. Because I have already these are my scripts.

### (Refer Slide Time: 23:04)

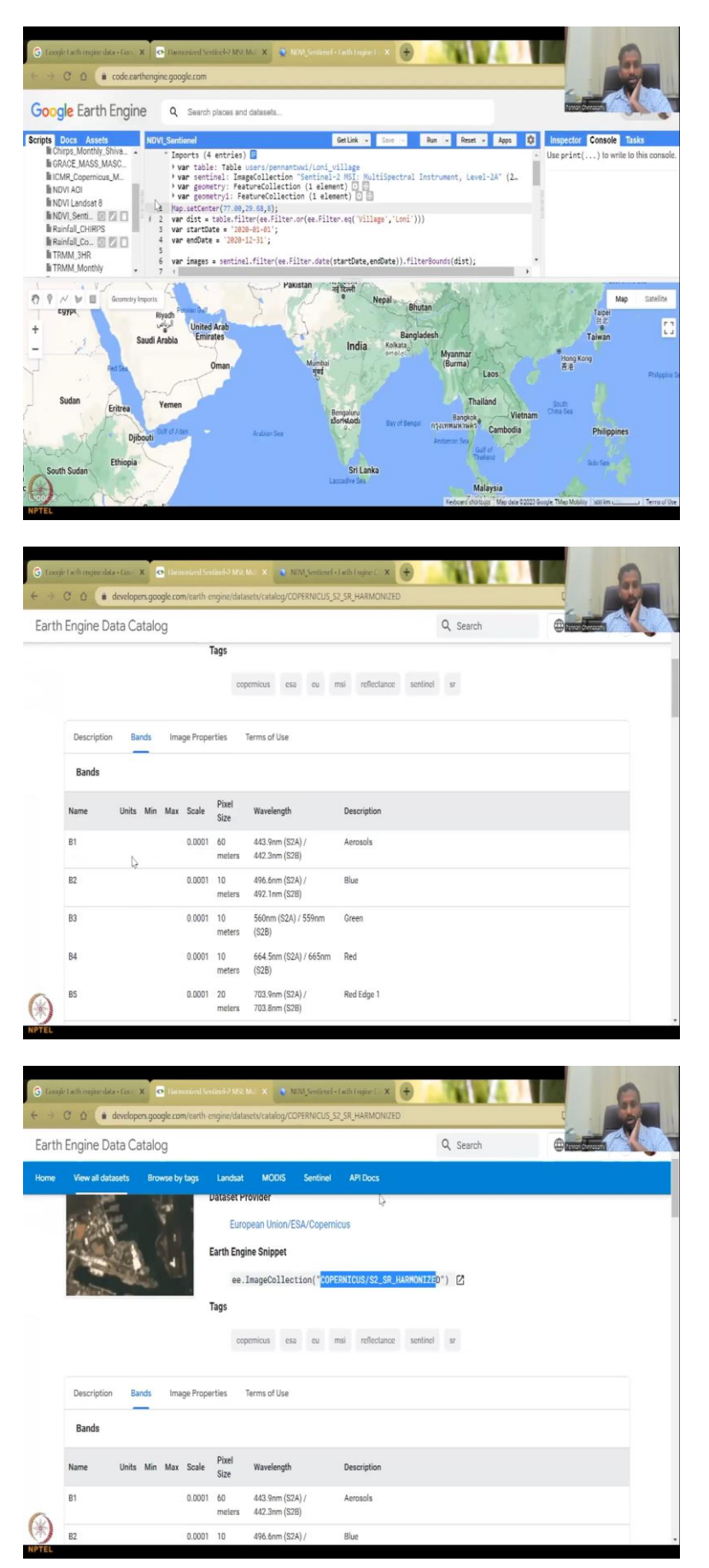

We have written codes, as I said one of my student has written these codes, and then we are here. So, the same thing is is populated here. All you could see is the image, just check this name if it is the same S2 SR harmonized, we have the image collection from S2 multispectral level 2, yes. So, that is the image collection we have. And then you can also search for the band.

(Refer Slide Time: 23:39)

|                                                                                             |                                                                                                    | _                                                                                                    |                                                                                                 | earth-e                                                                                                    | .,                                                                                                    |                                                                                                    |                                                                                                    |                                                                                                    |                   |                |
|---------------------------------------------------------------------------------------------|----------------------------------------------------------------------------------------------------|----------------------------------------------------------------------------------------------------|-------------------------------------------------------------------------------------------------|----------------------------------------------------------------------------------------------------|----------------------------------------------------------------------------------------------------|----------------------------------------------------------------------------------------------------|----------------------------------------------------------------------------------------------------|----------------------------------------------------------------------------------------------------|-------------------|----------------|
| Engine D                                                                                    | )ata Ca                                                                                                    | talo                                                                                                    | 9                                                                                               |                                                                                                    |                                                                                                    |                                                                                                    |                                                                                                    | Q Search                                                                                                    |                   |                |
| Descriptio                                                                                  | in Ba                                                                                                    | nds                                                                                                    | Image                                                                                           | e Prope                                                                                                    | rties I                                                                                                    | erms of Use                                                                                                    |                                                                                                    |                                                                                                    |                   |                |
| Bands                                                                                       |                                                                                                    |                                                                                                    |                                                                                                 |                                                                                                    |                                                                                                    |                                                                                                    |                                                                                                    |                                                                                                    |                   |                |
| Name                                                                                        | Units                                                                                                    | Min                                                                                                    | Max 3                                                                                           | Scale                                                                                                    | Pixel<br>Size                                                                                                    | Wavelength                                                                                                    | Description                                                                                                    |                                                                                                    |                   |                |
| B1                                                                                          |                                                                                                    |                                                                                                    | 2                                                                                               | 0.0001                                                                                                    | 60<br>meters                                                                                                    | 443.9nm (S2A) /<br>442.3nm (S2B)                                                                                                    | Aerosols                                                                                                    |                                                                                                    |                   |                |
| B2                                                                                          |                                                                                                    |                                                                                                    | 0                                                                                               | 0.0001                                                                                                    | 10<br>melers                                                                                                    | 496.6nm (S2A) /<br>492.1nm (S2B)                                                                                                    | Blue                                                                                                    |                                                                                                    |                   |                |
| B3                                                                                          |                                                                                                    |                                                                                                    |                                                                                                 | 0.0001                                                                                                    | 10<br>meters                                                                                                    | 560nm (S2A) / 559nm<br>(S2B)                                                                                                    | Green                                                                                                    |                                                                                                    |                   |                |
| B4                                                                                          |                                                                                                    | Ģ                                                                                                    | B                                                                                               | 0.0001                                                                                                    | 10<br>meters                                                                                                    | 664.5nm (S2A) / 665nm<br>(S2B)                                                                                                    | Red                                                                                                    |                                                                                                    |                   |                |
| B5                                                                                          |                                                                                                    |                                                                                                    |                                                                                                 | 0.0001                                                                                                    | 20<br>meters                                                                                                    | 703.9nm (S2A) /<br>703.8nm (S2B)                                                                                                    | Red Edge 1                                                                                                    |                                                                                                    |                   |                |
| B6                                                                                          |                                                                                                    |                                                                                                    | 2                                                                                               | 0.0001                                                                                                    | 20<br>meters                                                                                                    | 740.2nm (S2A) /<br>739.1nm (S2B)                                                                                                    | Red Edge 2                                                                                                    |                                                                                                    |                   |                |
| B7                                                                                          |                                                                                                    |                                                                                                    | 2)                                                                                              | 0.0001                                                                                                    | 20<br>meters                                                                                                    | 782.5nm (S2A) /<br>779.7nm (S2B)                                                                                                    | Red Edge 3                                                                                                    |                                                                                                    |                   |                |
|                                                                                             |                                                                                                    |                                                                                                    |                                                                                                 |                                                                                                    |                                                                                                    |                                                                                                    |                                                                                                    |                                                                                                    |                   |                |
| B8                                                                                          | ala-Gau                                                                                                    | X                                                                                                    | Darma                                                                                           | 0.0001                                                                                                    | 10                                                                                                    | 835.1nm (S2A) / 833nm                                                                                                    | NIR                                                                                                    |                                                                                                    |                   |                |
| B8<br>Tacth ongine du<br>C D                                                                | ala+Cos<br>develope                                                                                                    | x o                                                                                                    | l Hermon                                                                                        | 0.0001<br>                                                                                                    | 10<br>ngine/datas                                                                                                    | 835.1nm (S2A) / 833nm                                                                                                    | NIR<br>Tæth Ingine ( X +                                                                                                    | je properties                                                                                                    | 1                 |                |
| B8<br>Cathorigen de<br>C <u>O</u><br>Engine D                                               | ale-Con<br>develope<br>Data Ca                                                                                                    |                                                                                                    | l Latino<br>gle.com/                                                                            | 0.0001                                                                                                    | 10<br>Hand-7 MSC h<br>ngine/datas                                                                                                    | 835.1nm (S2A) / 833nm                                                                                                    | NIR<br>Tailfi Ingire ( X +                                                                                                    | je properties<br>Q. Search                                                                                                    | . 11              |                |
| B8<br>Clarbengine de<br>Engine D<br>Viewall de                                              | ale=Cox<br>develope<br>Data Ca<br>plasets                                                                                                    | x as<br>rs.goog<br>atalog<br>Brow                                                                                                    | ) Hermon<br>gle.com/<br>g                                                                       | 0.0001<br>First See<br>fearth-ea                                                                                                    | 10<br>sincl-2 MSE M<br>ngine/datas<br>Landsat                                                                                                    | 835 1nm (S2A) / 833nm                                                                                                    | NIR<br>Lachtragie (; X 🔶<br>2,5R_HARMON/ZED4imag<br>APIDocs                                                                                                    | je properties.<br>Q. Search                                                                                                    |                   |                |
| B8<br>I a fh ongine de<br>C O O<br>Engine D<br>View all de                                  | ala - Con<br>develope<br>Data Ca<br>plasets                                                                                                    | x •<br>ers.goog<br>attalog<br>Brow                                                                                                    | )<br>i Laumor<br>gle.com/<br>g<br>g<br>se by t                                                  | 0.0001<br>/earth-ei<br>ags                                                                                                    | 10<br>unci-2 Mic h<br>ngine/datas<br>Landsat                                                                                                    | 835 Inn (S2A) / 833m<br>A X A NVC Sensine I-<br>ets/catalog/COFERNICUS_S<br>MODIS Sentinel                                                                                                    | NIR<br>Tarih Ingire (. X 🕐<br>2,5R_HARMON/2ED4imag<br>API Docs                                                                                                    | je properties<br>Q. Search                                                                                                    |                   |                |
| B8<br>: Let h engine d<br>C (A)<br>Engine D<br>View all de                                  | ale=Cass<br>develope<br>Data Ca<br>Ditasets                                                                                                    | x o<br>rs.goog<br>atalog<br>Brow                                                                                                    | ) itermo                                                                                        | 0.0001<br>wind for<br>(earth-e<br>ogs                                                                                                   | 10<br>Intel-2 MSC h<br>ngine/datas<br>Landsat<br>Tags                                                                                                    | 835 Inn (S2A) / 833m<br>A X A RVX Service -<br>A X A RVX Service -<br>MODIS Sentinel<br>emitty, cta ou 1                                                                                                    | NIR<br>Taelki Ingine ( X +<br>2 SR JARMON/ZEDJimag<br>API Docs                                                                                                    | je properlies<br>Q. Search                                                                                                    |                   |                |
| B8<br>I a fhongae de<br>C Q<br>Engine D<br>View all de                                      | develope<br>Jata Ca<br>plasets                                                                                                    | x o<br>ers.goog<br>ataloç<br>Brow                                                                                                    | )<br>  Ilaimoo<br>gle.com<br>]<br>]                                                             | 0.0001<br>start See<br>(earth-ee<br>ags                                                                                                 | 10<br>dansh2 MSE k<br>ngine/datas<br>Landsat<br>fags<br>cop                                                                                                    | 835 Inn (S2A) / 833m<br>A X A IXX Sevend -<br>web/catalog/COPERIOLS S<br>MODIS Sentinel<br>emicus esa es r                                                                                                    | NIR Linit/Ingive: X + Compared to the second second | te properties<br>Q Search                                                                                                    |                   |                |
| B8<br>tach engine do<br>C                                                                   | develope<br>)ata Ca<br>ntasets                                                                                                    | x en s goog<br>atalog<br>Brow                                                                                                    | )<br>  Isumo<br>gle.com<br> <br>]<br> <br>se by t                                               | 0.0001<br>exert See<br>(earth-ce<br>ages<br>1<br>1<br>2<br>2<br>2<br>2<br>2<br>2<br>2<br>2<br>2<br>2<br>2<br>2<br>2<br>2<br>2<br>2<br>2 | 10<br>Innel-2 MNE 1<br>Ingine/datas<br>Landsat<br>Tags<br>cop                                                                                                    | 835 Inn (S2A) / 833m<br>A X A R70, Sevenet-<br>A R70, Sevenet-<br>MODIS Sentinet<br>emicus esa au r<br>ierns of Use                                                                                                    | NIR  1 adhlingiact: X +  2 SR HARMONIZEDHimag  API Docs  msi reflectance see                                                                                                    | pe properties<br>Q. Search<br>titred 17                                                                                                    |                   |                |
| B8<br>( a h engine di<br>Engine D<br>View all de<br>Descriptio<br>Image Pr                  | develope<br>attacts<br>attacts<br>in Ba                                                                                                    | x constants<br>atalog<br>Brown                                                                                                    | l Termon<br>gle.com<br>yse by tr<br>Imagi                                                       | 0.0001<br>start San<br>earth-e<br>ags<br>1<br>sgs<br>1<br>sgs                                                                           | 10<br>IIIIIIIIIIIIIIIIIIIIIIIIIIIIIIIIIIII                                                                                                    | 835 Inni (S2A) / 833m<br>A X A N/A Sensine I<br>MCODS Sentine<br>emicus esa eu r<br>ferms of Use                                                                                                    | NIR Unfillingine(: X                                                                                                    | pe properties<br>Q. Search                                                                                                    |                   |                |
| B8<br>(Incluence of<br>C C C C<br>Engine D<br>View all de<br>Descriptio<br>Image Pr<br>Name | developed<br>adatesets                                                                                                    | x ands                                                                                                    | l leataon<br>gle.com<br>yse by tr<br>image                                                      | 0.0001<br>Interface<br>ags<br>1<br>B Proper                                                                                             | 10<br>Landsat<br>cop<br>Type                                                                                                    | 835 Inm (S2A) / 833m<br>A X PRO Sensine -<br>ets/catalog/COFENICUS_S<br>MODIS Sentine -<br>emicus esa au r<br>emicus esa au r<br>Errors of Use                                                                                                    | NR Indit Ingin (; X                                                                                                    | pe properties<br>Q Search<br>titred 27                                                                                                    |                   |                |
| BB                                                                                          | ala-Con 3<br>developed<br>atasets<br>in Ba<br>roperties                                                                                                    | x and a second second s | I lieuteen<br>Je com<br>Image<br>Image                                                          | 0.0001<br>learth-e<br>ags<br>1<br>e Proper                                                                                              | 10<br>Hinds Vice S Vice S | 835 Inm (S2A) / 833m<br>A X N MOL Sensined<br>wet/catalogicOFFAuCLS S<br>MODIS Sentinet<br>remos of Use<br>Pescription<br>E Accuracy of Aerosol Opt                                                                                                    | NIR  Lett/Ingines: X                                                                                                    | ee properties<br>Q. Search<br>titree 27                                                                                                    |                   |                |
| BB                                                                                          | developed<br>developed<br>atasets<br>in Ba<br>roperties                                                                                                    | x ensigned and a second and a second and a s | i listener<br>gle.com<br>ise by b<br>image                                                      | 0.0001<br>rearth-cr<br>ags<br>T                                                                                                    | 10<br>Landsat<br>Landsat<br>Cop<br>Cop<br>Type<br>DOUBLL<br>DOUBL                                                                                                    | 835 Inn (S2A) / 833m<br>A X A INV Sevene 4<br>A X A INV Sevene 4<br>A X | NIR Lant Ingive: X  C SR HARMON/ZED4 map API Docs  Insi reflectance see  Lical thickness model pixel percentage taken fro                                                                                                    | tine original metadata                                                                                                    |                   |                |
| BB                                                                                          | developed<br>developed<br>atasets<br>in Ba<br>roperties<br>EVAL ACCC                                                                                                    | Recovered and a second at a local second at a local second at a lo | I liettmon<br>gle.com/<br>g<br>wse by t<br>image<br>image<br>image                              | 0.0001<br>learth-e<br>ags<br>1<br>e Prope                                                                                               | 10<br>Landsat<br>Cop<br>Type<br>DOUBLI                                                                                                    | B35 Inm (S2A) / 833m     A     X     A     X     A     X     A     X     A     X     A     A     X     A     A                                                                                                    | NIR Until Ingine (. X )  C _ SR_HARMON/ZEDUInnag  API Docs  Insi reflectance see  ical thickness model  pixel percentage taken fro for the whole archive that                                                                                                    | ee properties<br>Q. Search<br>three<br>r the original metadata<br>contains this granule. Taken                                                                                                    | from the original | a and metadata |
| BB                                                                                          | developed<br>developed<br>tasets<br>in Ba<br>roperties<br>EVAL_ACCI<br>EVAL_ACCI<br>EVAL_ACCI<br>ACCUPECT                                                                                                    | RCENT                                                                                                    | Image<br>Image<br>Image                                                                         | e Prope                                                                                                    | 10 Landsat Landsat Cop Type DOUBLI DOUBL                                                                                                    | 835 Inm (S2A) / 833m<br>A X A N/X Seniored -<br>A X A N/X Seniored -<br>MODIS Sentime<br>emicus csa cu r<br>emicus csa cu r<br>ierms of Use<br>E Accuracy of Aerosol Opt<br>E Granule-specific cloudy<br>E Cloudy pried percentage<br>E Percentage of prieds cla                                                                                                    | NIR Unit Ingine (. X                                                                                                    | ee properties<br>Q. Search<br>time st<br>m the original metadata<br>contains this granule. Taken                                                                                                    | from the orig     | nal metadata   |
| BB<br>Engine D<br>Mew all de<br>Descriptio<br>Image P<br>Name<br>AOT_RETRIE<br>CLOUDY_SH    | developed<br>developed<br>developed<br>atasets<br>in Bar<br>roperties<br>EVAL_ACCI<br>VAL_ACCI<br>V | RECENTAGE                                                                                                    | i Israe on i<br>gle.com<br>ise by b<br>see by b<br>see by b<br>see by b<br>see by b<br>see by b | 0.0001<br>start to<br>earth-e<br>ogs<br>1<br>8 Prope                                                                                    | 10<br>Landsof Mod L<br>Landsof<br>Copp<br>Copp<br>Copp<br>DUBL<br>DOUBL<br>DOUBL                                                                                                    | 835 Inm (S2A) / 833m<br>A X A NV Senime -<br>externation COPERNICUS S<br>MOOS Sentime<br>emicus esa ou r<br>emicus esa ou r<br>lerms of Use<br>Description<br>E Accuracy of Aerosol Opt<br>E Granule-specific cloudy<br>E Cloudy pirel percentage<br>E Percentage of pixels dia<br>E Percentage of pixels dia                                                                                                    | NIR  Letil Ingre (. X                                                                                                    | e properties<br>Q Search<br>three so<br>three so | from the orig     | Tree orees     |

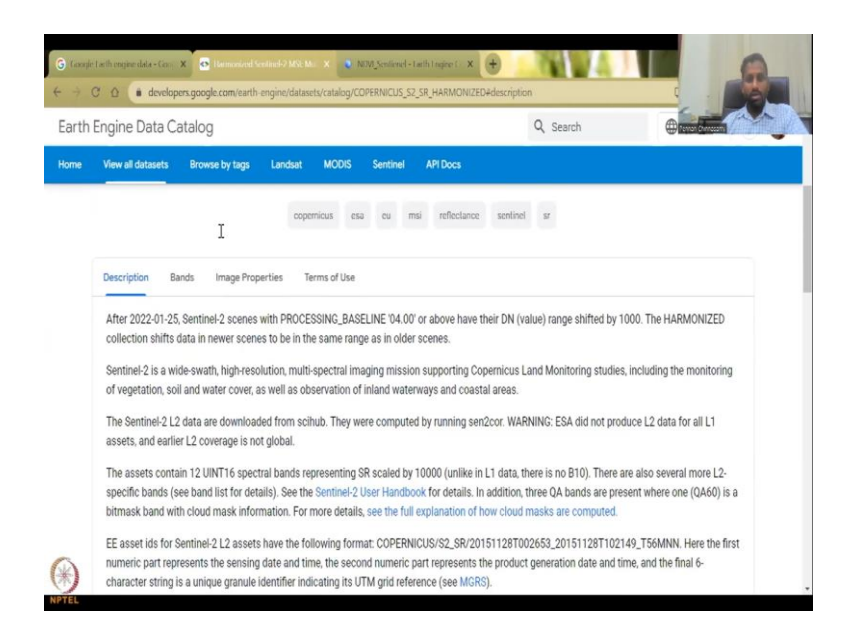

So, the bands, the names of the bands are here, B8 is 10 meters and then B4 I said is also 10 meters. These are given in this property. So, image copy is also the same, description it is the same that we used in the previous image.

(Refer Slide Time: 23:57)

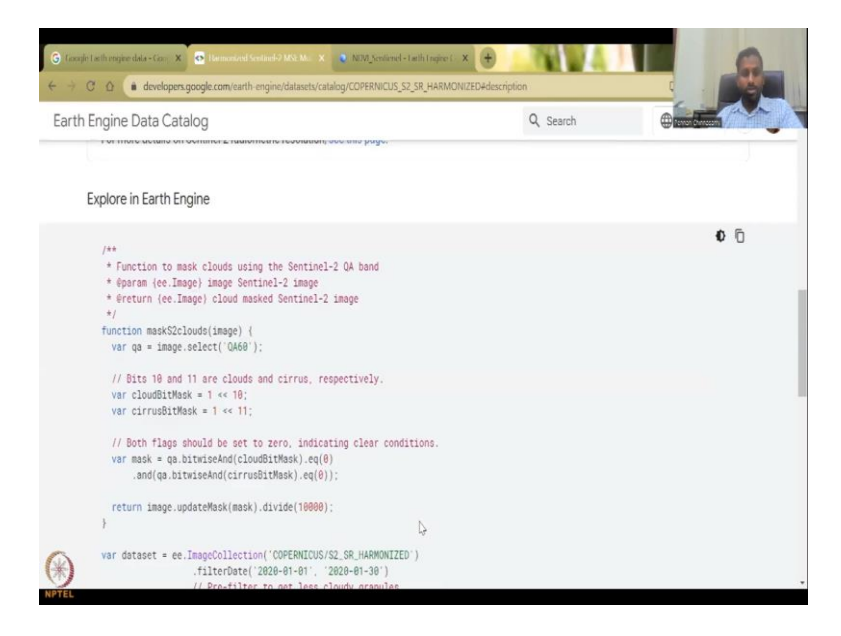

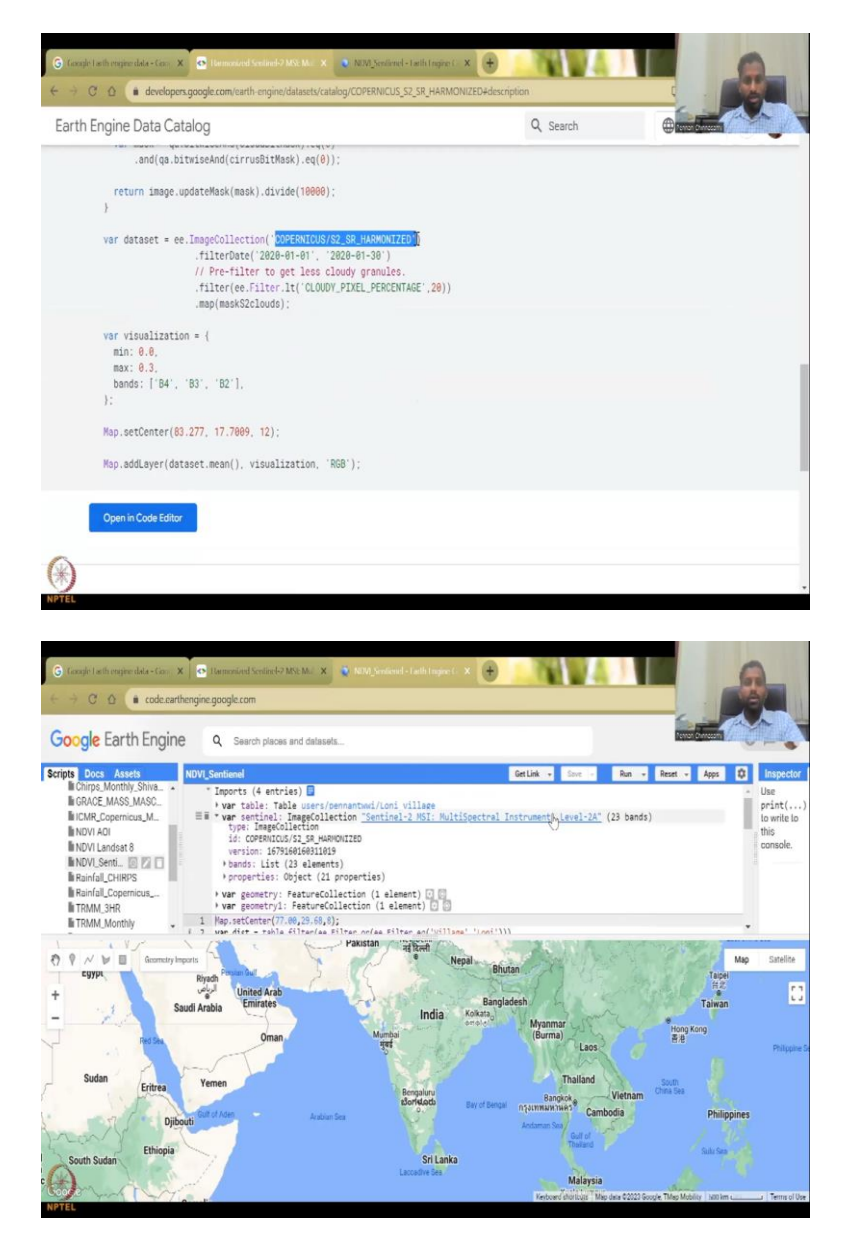

So, it says that this is the code that we can download and use COPERNICUS S2 SR harmonize is the image classification and it is given here as 2A. Let me see if I can just 23 bands are there.

# (Refer Slide Time: 24:15)

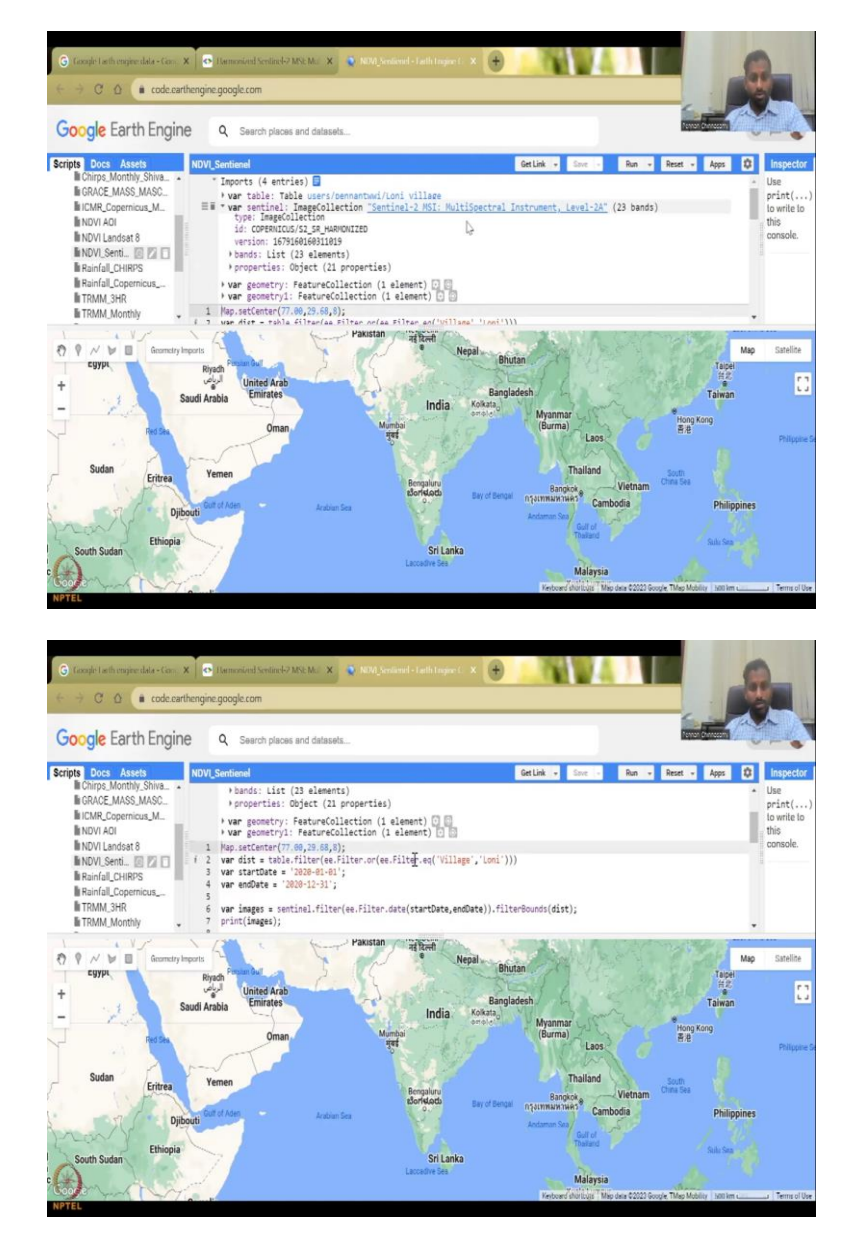

And you could also bring it down into this element. So, this is kind of advanced, but let me show you what this can do. So, this can actually, this code can actually take Loni village and only make Loni village which is in Maharashtra region, populate with the NDVI data. I do not want the entire Globe which will take some time of my internet.

So, I do not want that. So, the processing is not done on your computer, but then when it comes to your computer, your internet and computing speed is needed to put it onto the screen. So, we do not want to delay that. So, I am just using the village which I want to use and then.

# (Refer Slide Time: 24:54)

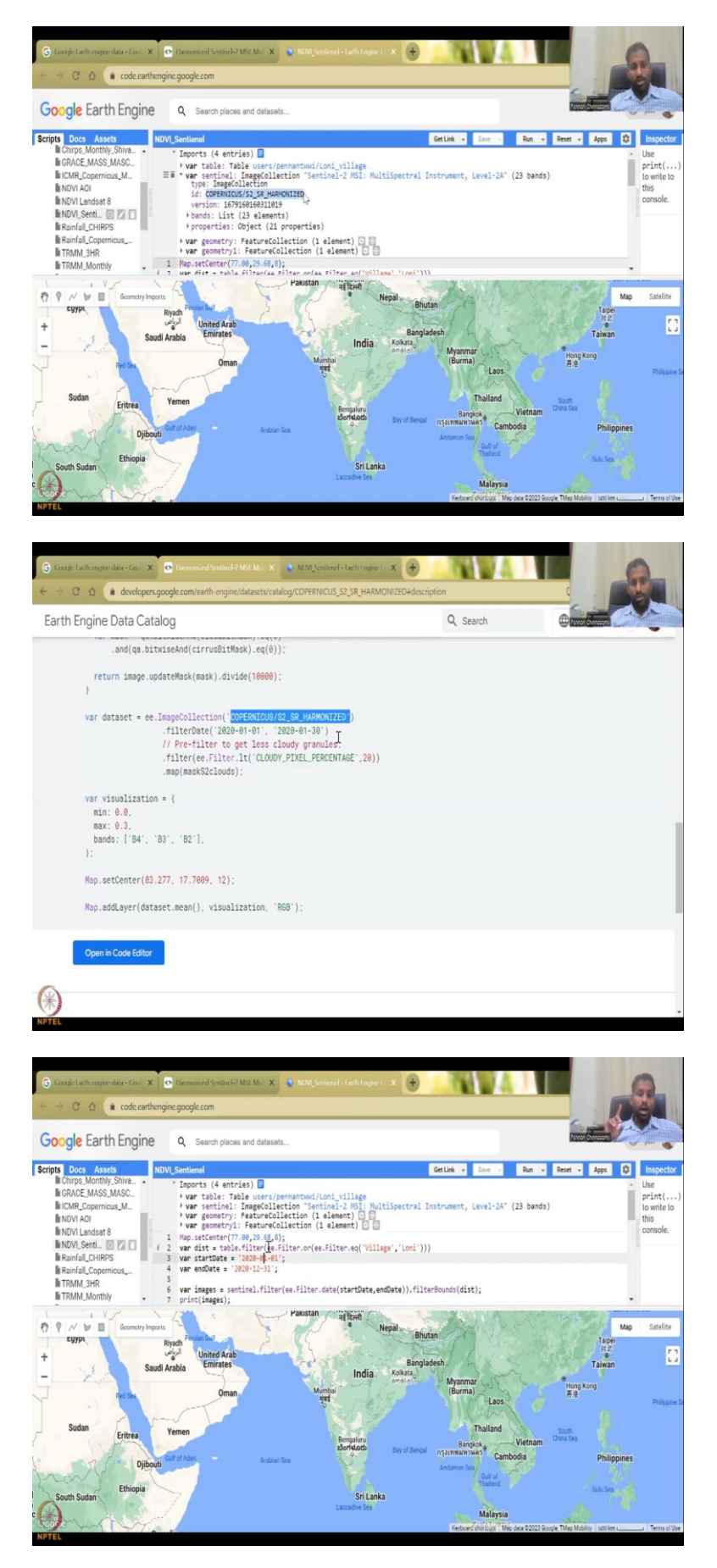

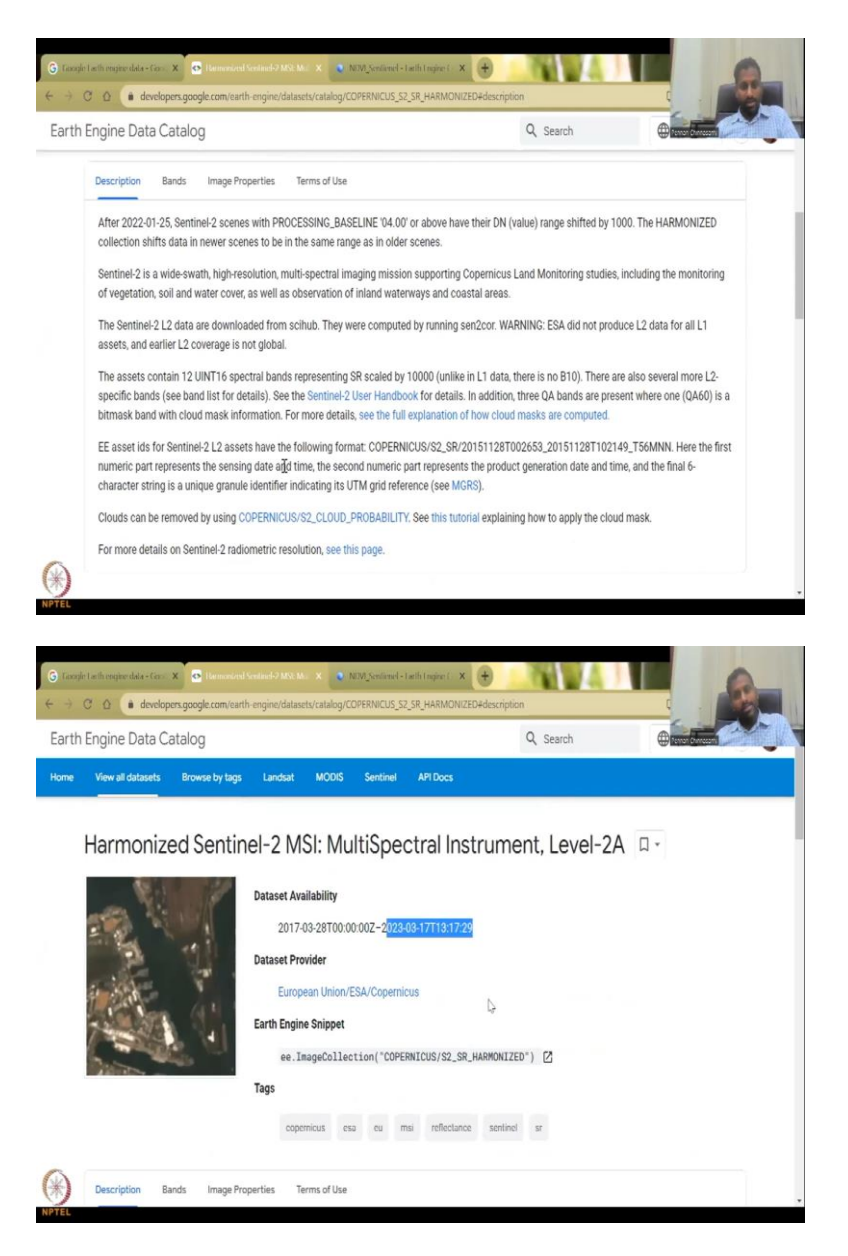

So, this is the ID here COPERNICUS SR2 harmonized which is this the same COPERNICUS SR2 SR harmonized and then the version is there, number of bands are there which is fine. I am just going to click this up. So, then the feature, feature 1 element these are just created for our geometry.

The map centers going to go to Loni village and then the filters only for that and the date service. So, they the dates are 1 1 to 12 31. So, one whole year I am going to take the data every 16 days. So, that is what this data set tells, every 16 days the data has been collected. You can see the. So, to run 2017 to 2023.

So, this is not as new as the Bhuvan ocm data, however, this is very very high resolution. That is one kilometer, this is 10 meters. So, I would recommend using this one at least for now. 10 meters with some close processing but at least good for 30 meters resolution, 90 meters resolution. So, you could see here that this data set has been done. It is also bi-weekly as as done here.

(Refer Slide Time: 26:09)

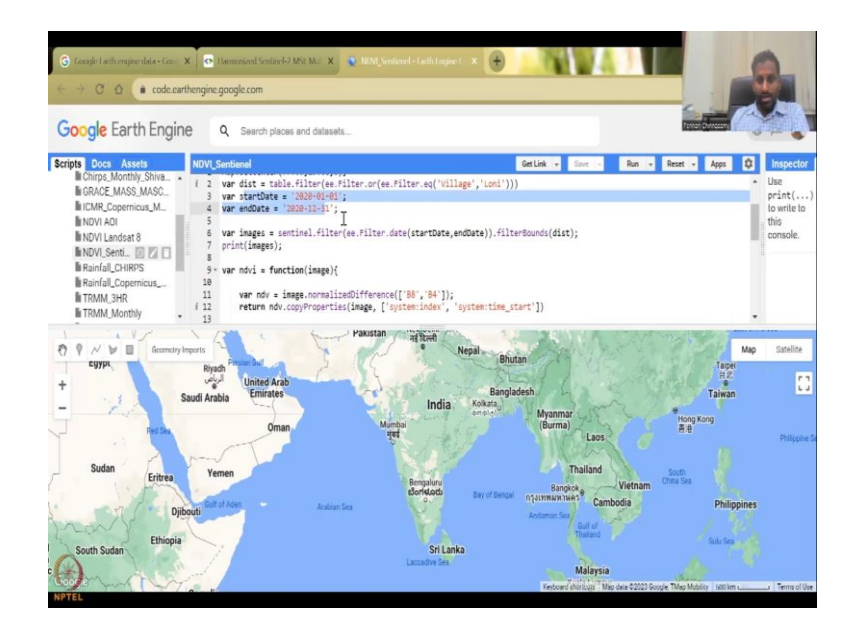

So, we have the files start and end date which is given here. So, as the start and end date is done, the data is being filtered. That is what this code says.

(Refer Slide Time: 26:18)

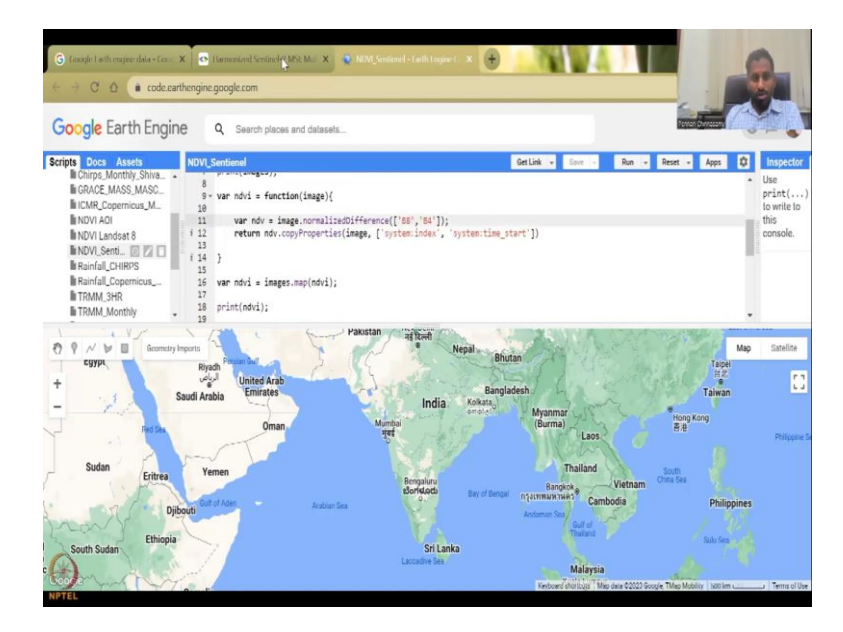

| Engine Data Ca | talog         |                                          | Q, Search     |  |  |
|----------------|---------------|------------------------------------------|---------------|--|--|
|                | π             | eters (S2B)                              |               |  |  |
| B2             | 0.0001 1<br>π | 0 496.6nm (S2A) / 492.1n<br>neters (S2B) | nm Blue       |  |  |
| B3             | 0.0001 1<br>m | 0 560nm (S2A) / 559nm<br>leters (S2B)    | Green         |  |  |
| B4             | 0.0001 1<br>m | 0 664.5nm (S2A) / 665nn<br>neters (S2B)  | n Red         |  |  |
| B5             | 0.0001 2<br>п | 0 703.9nm (S2A) / 703.8n<br>neters (S2B) | nm Red Edge 1 |  |  |
| Bő             | 0.0001 2<br>m | 0 740.2nm (S2A) / 739.1n<br>neters (S2B) | nm Red Edge 2 |  |  |
| B7             | 0.0001 2<br>m | 0 782.5nm (S2A) / 779.7n<br>neters (S2B) | nm Red Edge 3 |  |  |
| B8             | 0,0001        | 835:1nm (S2A) / 833nn<br>eters (S2B)     | n NIR         |  |  |
| B8A            | 0.0001 2<br>π | 0 864.8nm (S2A) / 864nm<br>neters (S2B)  | n Red Edge 4  |  |  |
| 89             | 0.0001 6<br>m | 0 945nm (S2A) / 943.2nm<br>neters (S2B)  | Water vapor   |  |  |
| R11            | 0.0001 2      | 0 1613 7nm (\$26) /                      | SWID 1        |  |  |

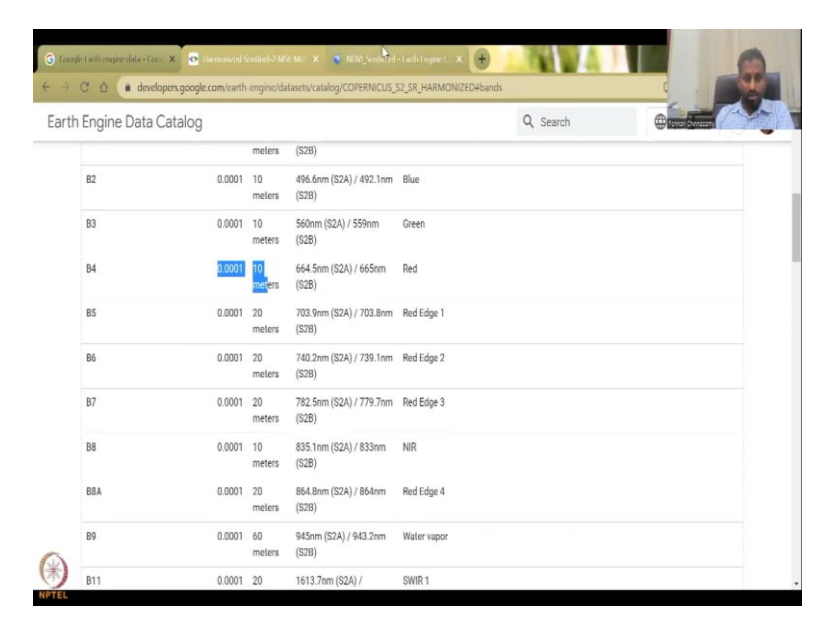

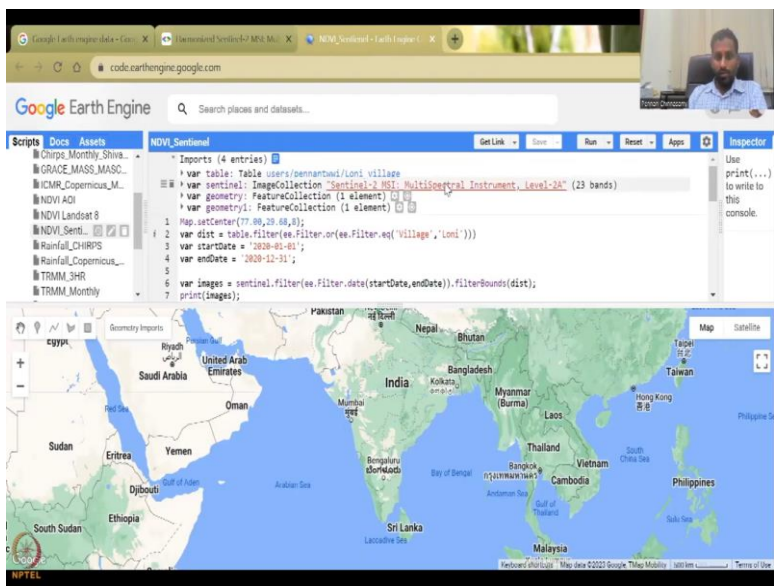

| G Gauge Lath engine data - Gauge X 📔 💁 Damastered Section-1-7          | MSEMJE 🗙 👰 MOOJ | entionel - Lath Englise C 🗙 |                         |                    |                                                       | 0                  |
|------------------------------------------------------------------------|-----------------|-----------------------------|-------------------------|--------------------|-------------------------------------------------------|--------------------|
| $\leftarrow \rightarrow \ {f O} \ {f O}$ e code.carthengine.google.com |                 |                             |                         |                    |                                                       |                    |
| Google Earth Eng                                                       |                 |                             |                         |                    |                                                       |                    |
| Scripts Docs Assets<br>In Chirps Monthly Shiva<br>In GRACE MASS, MASC. |                 |                             | BANDS                   |                    | Apps 0                                                | Use<br>print()     |
| NOVY ADI<br>NOVY ADI<br>NOVI Landsat 8<br>NOVI.Sent.                   | Bő              | Red Edge 2                  | 20 meters               | 6 .<br>73'         |                                                       | this console.      |
| III Rainfall_Copernicus_<br>III TRMM_3HR<br>III TRMM_Monthly           | 87              | Red Edge 3                  | 20 meters               | 78;<br>(*<br>77*   |                                                       |                    |
|                                                                        | B8              | NIR<br>Ç                    | 10 meters               | 83!<br>(:<br>833nm | Map<br>Taipel<br>Taipel<br>Taipel<br>Taipel<br>Taipel | Sateline           |
| Sudan Eritren                                                          | BBA             | Red Edge 4                  | 20 meters               | 86-<br>(*<br>864nm |                                                       |                    |
| And A Print                                                            | 89              | Water vapor                 | 60 meters               | 945nm<br>/ 94:     | Philippines                                           |                    |
| South Sudan                                                            |                 |                             | Texture of the local of | CLOSE              | Musely Lizzamu                                        | ca il Terra of Dee |

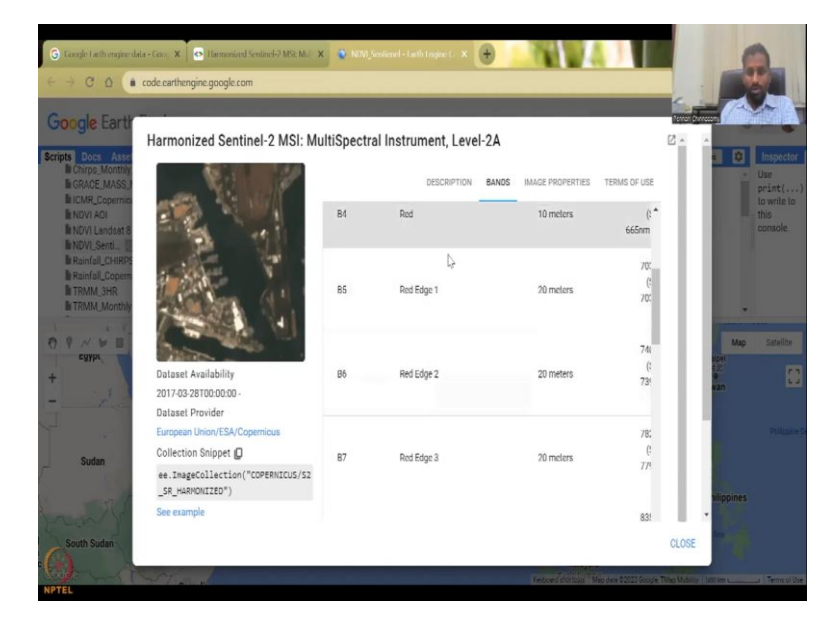

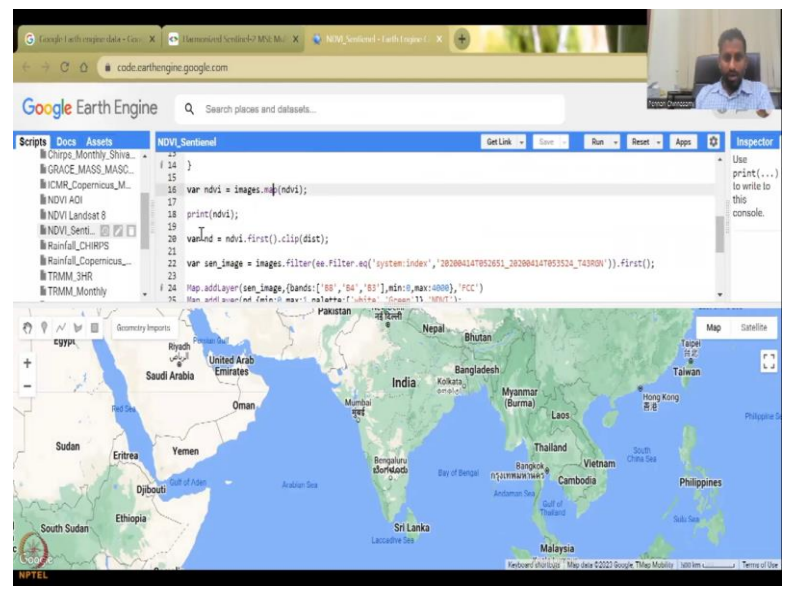

And then it says normalized difference is B8 and B4. So, you can come here and see which is the bands B8 is NIR and D4 is the red which is also given in this link. If you click this link, the bands are here. It says B8. B8 is NIR minus B4 which is red. So, this is the NDVI formula which we discussed earlier. And then it gives the dates, filter bound system. So, it is just going to say NDVI is equal to map NDVI, print NDVI, etcetera, etcetera.

(Refer Slide Time: 26:54)

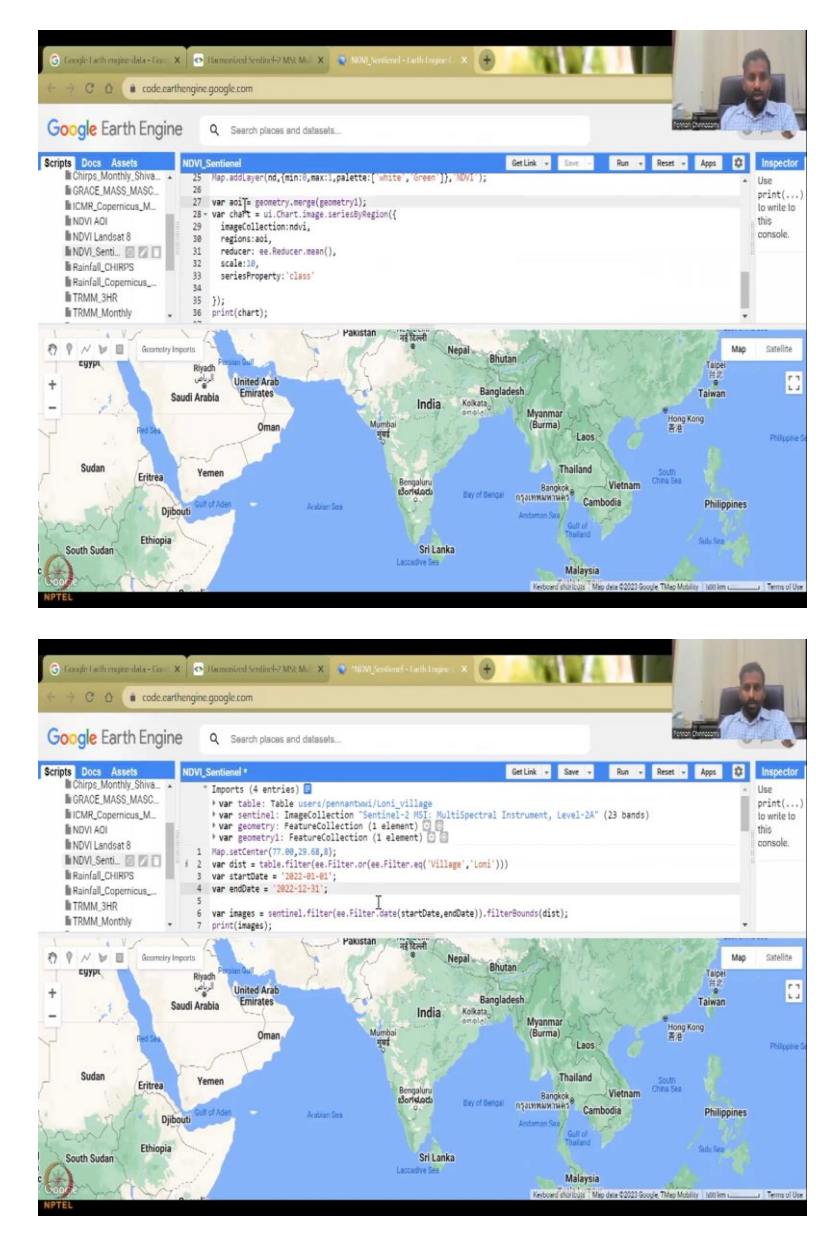

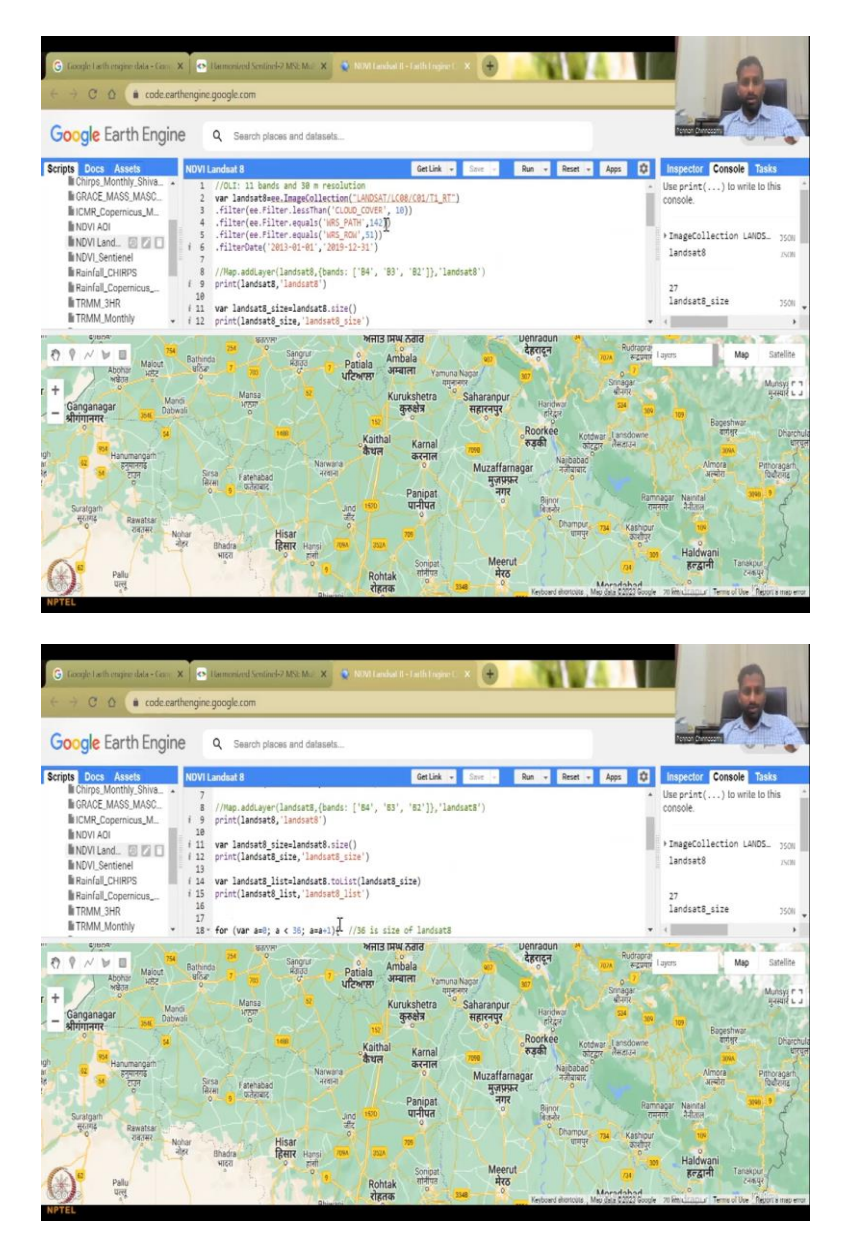

So, for this particular area, it is going to chart. So, why this code was written is not to visualize but to create a chart for a particular area. So, let us do the updated time frame for this. 2022 to 2022 December. I have not done it because this is the first time I am changing the date. I am running it. So, let us go here. So, first what it does?

# (Refer Slide Time: 27:17)

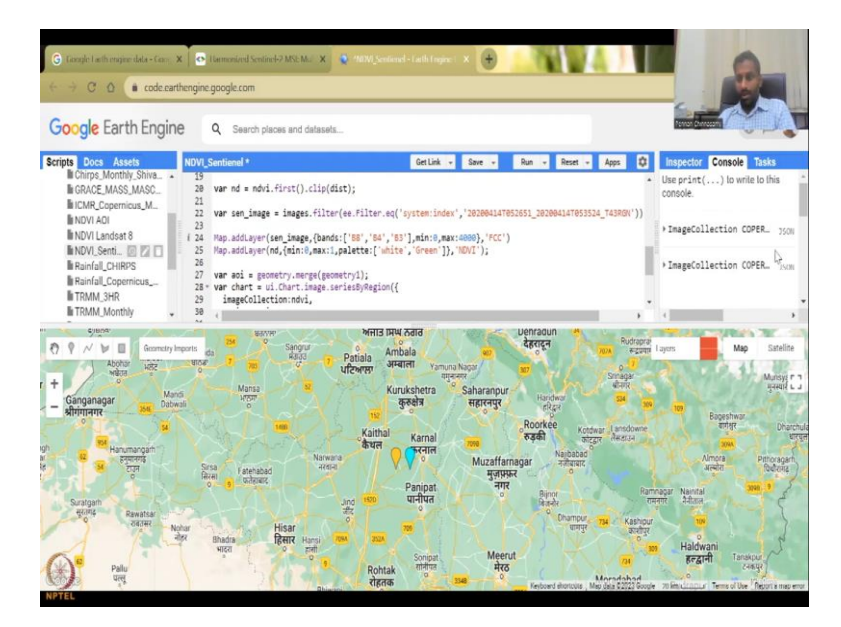

It goes to Loni village and then you can see here it is populating the village and all the images are being. So, always you have to keep, making sure that the code is running as per the particular area of interest. So, here also I have given the location as the tables that you have seen here.

And you can close this also. So, basically, Google Earth engine is there. I would refrain from teaching the editing codes and stuff right now, but at least where the data has been stored and can be used for your purposes. So, in the next class I will teach about Earth Explorer and Sentinel Hub. Thank you.